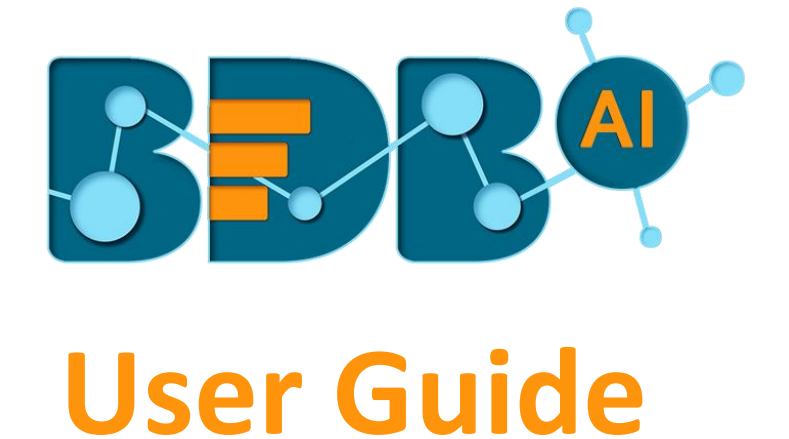

# **Data Preparation-4.4**

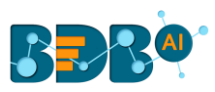

| Cont  | ents     |                                   |    |
|-------|----------|-----------------------------------|----|
| 1. At | bout th  | is Guide                          | 4  |
| 1.1.  | Doc      | ument History                     | 4  |
| 1.2.  | Ove      | rview                             | 4  |
| 1.3.  | Targ     | get Audience                      | 4  |
| 2. In | troduct  | tion                              | 4  |
| 2.1.  | Intro    | oducing the Data Preparation      | 4  |
| 2.2.  | Sup      | ported Web Browsers               | 4  |
| 3. Ge | etting S | started with BDB Data Preparation | 5  |
| 3.1.  | Forg     | got Password Option               | 6  |
| 3.2.  | Ford     | e Login                           | 8  |
| 4. Da | ata Pre  | paration Landing Page             | 9  |
| 4.1.  | Prep     | parations                         | 9  |
| 4.    | 1.1.     | Importing a Preparation           | 10 |
| 4.2.  | Data     | asets                             | 11 |
| 4.    | 2.1.     | Adding a new Dataset              | 11 |
| 5. Da | ata Grio | 1                                 | 13 |
| 5.1.  | Data     | a Grid Header                     | 13 |
| 5.2.  | Data     | a Types                           | 13 |
| 5.3.  | Pan      | el to List the Selected Filters   | 13 |
| 5.4.  | Data     | a Quality Bar in the Grid         | 14 |
| 5.5.  | Pag      | ination                           | 14 |
| 6. Su | ummary   | y Pane                            | 15 |
| 6.1.  | Cha      | rts                               | 15 |
| 6.2.  | Info     | : Value/Statistics                | 16 |
| 6.3.  | Patt     | ern                               |    |
| 6.4.  | Trar     | nsforms                           |    |
| 6.    | 4.1.     | Advanced                          |    |
| 6.    | 4.2.     | Columns                           | 20 |
| 6.    | 4.3.     | Conversions                       | 23 |
| 6.    | 4.4.     | Data Cleansing                    | 24 |
| 6.    | 4.5.     | Dates                             | 32 |
| 6.    | 4.6.     | Integer                           |    |
| 6.    | 4.7.     | ML                                |    |
| 6.    | 4.8.     | Numbers                           |    |

# **BBR**<sup>®</sup>

|    | 6.4.9.    | String   | .41 |
|----|-----------|----------|-----|
| 6  | .5. Stei  | os       | .44 |
| 7. | Navigati  | ion Pane | 44  |
| 8. | Signing ( | Out      |     |
|    |           |          |     |

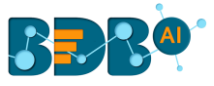

# **1. About this Guide**

#### **1.1.** Document History

| Product Version      | Date (Release date)              | Description                   |
|----------------------|----------------------------------|-------------------------------|
| Data Preparation 4.0 | December 31 <sup>st</sup> , 2018 | First Release of the document |
| Data Preparation 4.2 | March 25 <sup>th</sup> , 2019    | Updated document              |
| Data Preparation 4.3 | April 24 <sup>th</sup> , 2019    | Updated document              |
| Data Preparation 4.4 | June 7 <sup>th</sup> , 2019      | Updated document              |

#### 1.2. Overview

This guide covers:

- Explanation and usage of all the Data Preparation options
- Explanation and usage of the Transforms
- Integration with Data Pipeline

#### **1.3.** Target Audience

This guide is aimed at users who wish to use BDB Data Preparation option to prepare and transform their business data.

# **2. Introduction**

#### 2.1. Introducing the Data Preparation

The Data Preparation module can turn any Business data into a cost-effective and custom-made experience. The Data Analysts can instantly detect anomalous records (rows with invalid or empty values) and purge the unwanted data sets in a few clicks using Machine-Learning based smart techniques and sampling. The users can identify errors and apply changes to data set from any source and export the analysis ready data in minutes. Automated detection of groups and categories in your data can be viewed through a frequency table. The user can filter the group in a single click and transform data matching the filter conditions and get intelligent Data Transformation suggestions based on data type and quality.

#### 2.2. Supported Web Browsers

The BDB Platform is a web browser-based application. The users can run the BDB Platform and its various plugins on the below given versions of the browsers:

| Mozilla Firefox/ Firefox ESR | Latest Version |
|------------------------------|----------------|
| Microsoft Internet Explorer  | 11             |
| Microsoft Edge               | Latest Version |
| Apple Safari                 | 10             |
| Google Chrome                | Latest Version |

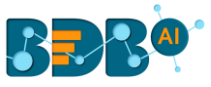

# **3. Getting Started with BDB Data Preparation**

This section covers initial steps to access the BDB Dashboard Designer plugin using the BDB Platform.

- i) Open the BDB Enterprise Platform Link: https://app.bdb.ai
- ii) Enter your credentials to log in to the platform.
- iii) Click the '**Continue**' option.

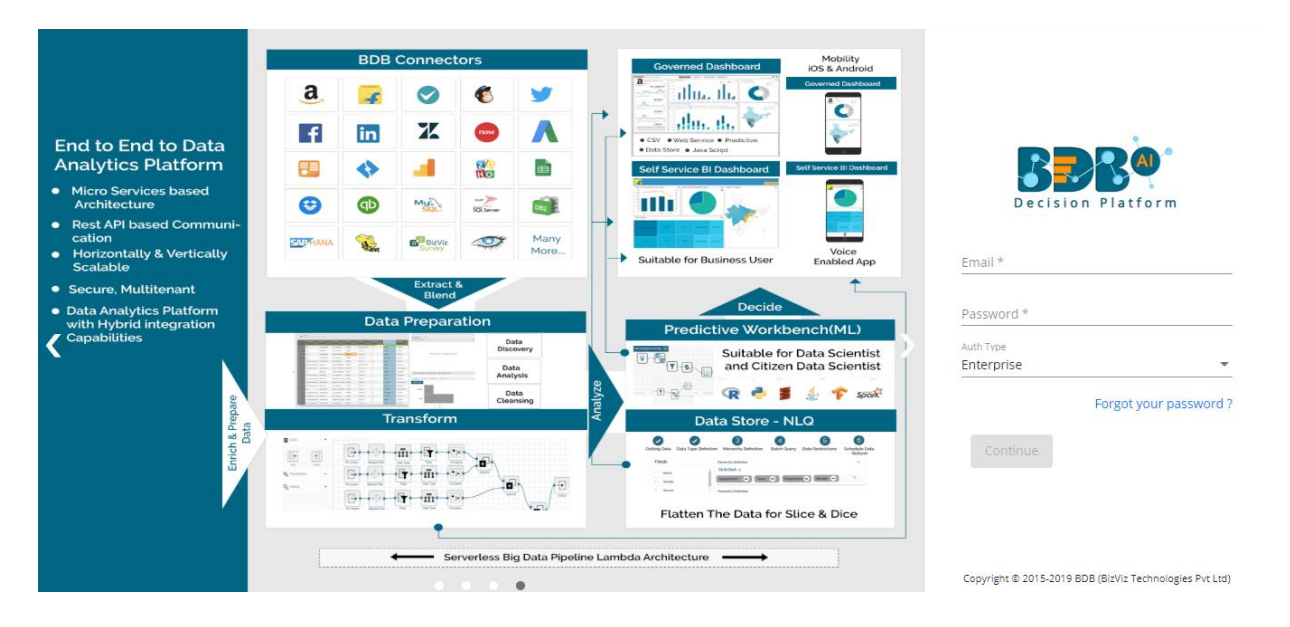

iv) BDB Platform homepage opens (The below page appears only for the first time when the user login. Once the user creates some document, he gets directed to the homepage by default).

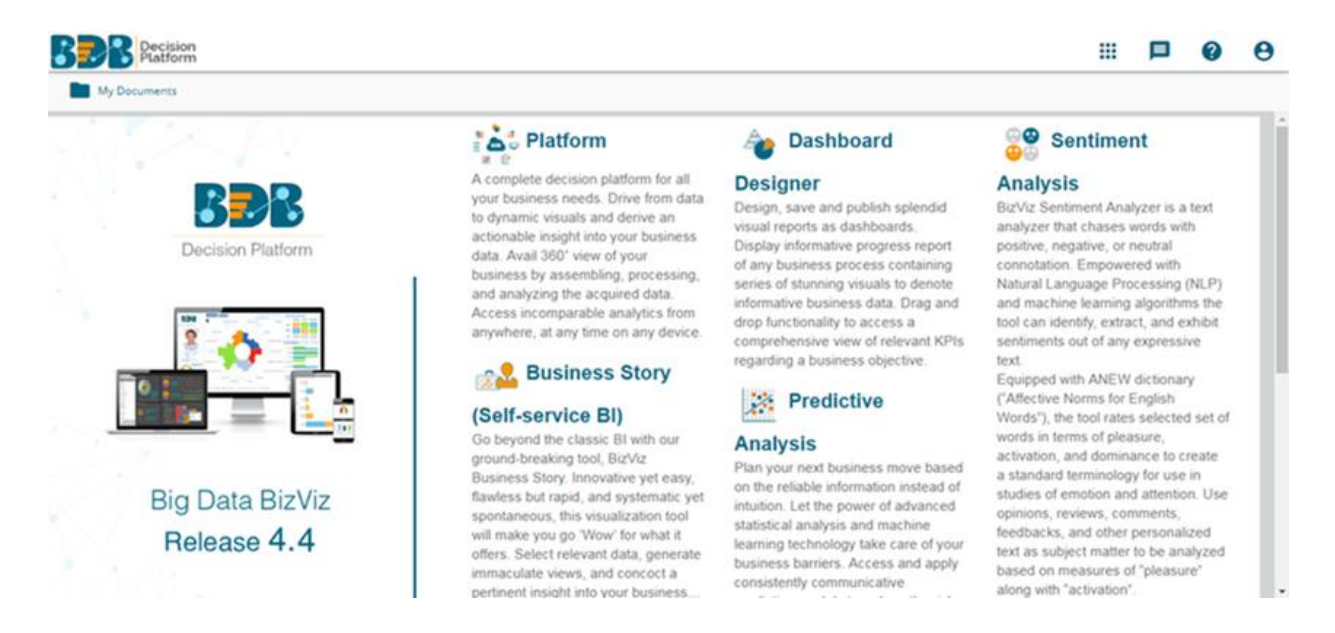

Note: The above screen opens only for those newly created users who have not yet created any document/folder using the BDB Platform.

- v) Click on the 'App' menu button.
- vi) Select the 'Data Preparation' plugin from the app menu.

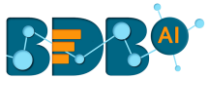

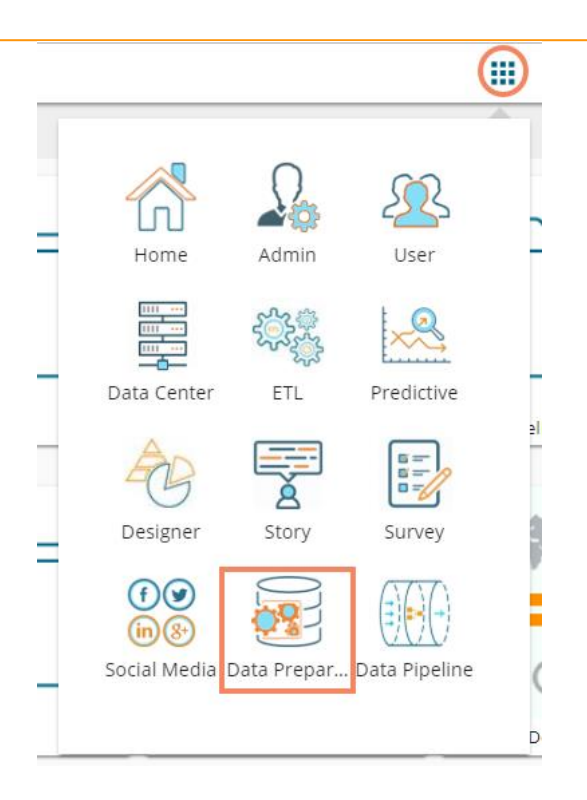

vii) The Data Preparation landing page opens displaying the Datasets tab (by default)

| Decision<br>Platform |               |         |              |               |
|----------------------|---------------|---------|--------------|---------------|
| Data Preparation     | =             |         |              |               |
| Preparations         | Add Data Set  |         |              |               |
| Datasets             |               |         |              |               |
|                      | Name <b>V</b> | Author  | Created      | Modified Date |
|                      | hiring_data   | ETLTEST | 3 months ago | 3 months ago  |
|                      | date3         | ETLTEST | 2 months ago | 2 months ago  |

# **3.1.** Forgot Password Option

Users are provided with a choice to change the password on the Login page of the platform.

- i) Navigate to the login page of the BDB Platform.
- ii) Click the 'Forgot your password?' option.

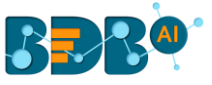

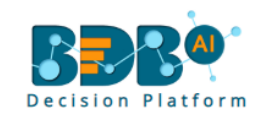

| Email *    |                        |
|------------|------------------------|
| Password * |                        |
| Auth Type  |                        |
| Enterprise | •                      |
|            | Forgot your password ? |
| Continue   |                        |
|            |                        |

Copyright © 2015-2019 BDB (BizViz Technologies Pvt Ltd)

- iii) Users get redirected to a new window.
- iv) Provide the email id that is registered with BDB to send the reset password link.
- v) Click the 'Continue' option.

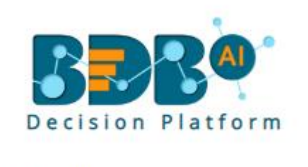

| Having trouble signing in?<br>To reset your password, enter the email<br>address you use to sign in to BizViz. This<br>can be your email address associated with<br>your account.<br>Email * |
|----------------------------------------------------------------------------------------------------|
| admin@bdb.ai                                                                                                    |
| <u>Sign in</u>                                                                                                    |
| Continue                                                                                                    |

| Copyright @ | 2015-20 | 19 BDB (Biz | Viz Technol | ogies Pvt Ltd) |
|-------------|---------|-------------|-------------|----------------|
|-------------|---------|-------------|-------------|----------------|

vi) Users may be redirected to select a space in case of multiple areas under one server link; they need to choose a space and click the '**Continue**' option once again. Otherwise, a message will pop-up to notify that the password reset link has been sent to the registered email.

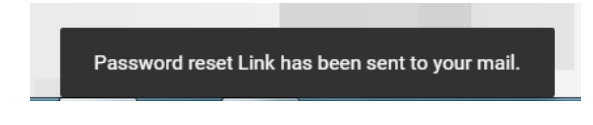

- vii) Click the link from your registered email.
- viii) Users get redirected to the 'Reset Password' page to set a new password.

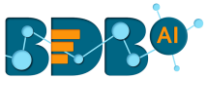

- ix) Set a new password.
- x) Confirm the newly set password.
- xi) Click the '**Continue'** option.

| Rese             | t Passwo                | ord               |                     |            |
|------------------|-------------------------|-------------------|---------------------|------------|
| You'v<br>Accol   | e confirme<br>nt. Reset | ed own<br>vour pa | ership c<br>assword | the BizViz |
| regain<br>New Pa | access.                 | Joan po           |                     |            |
| Confirm          | New Passwo              | ord *             |                     |            |
| •••••            | ••                      |                   |                     |            |

xii) The new password gets updated for the selected BDB account, and the user gets redirected back to the 'Log In' page of the BDB Platform.

#### 3.2. Force Login

The '**Force Login**' functionality has been introduced to control the number of active sessions up to three. The users can access only 3 sessions at a time when they try to access 4<sup>th</sup> session a warning message displays to inform that the user has consumed the permitted sessions and a click on the '**Force Login**' would kill all those active sessions.

- i) Navigate to the BDB Platform Login page.
- ii) Enter the valid credentials to log in.
- iii) Click the 'Continue' option.

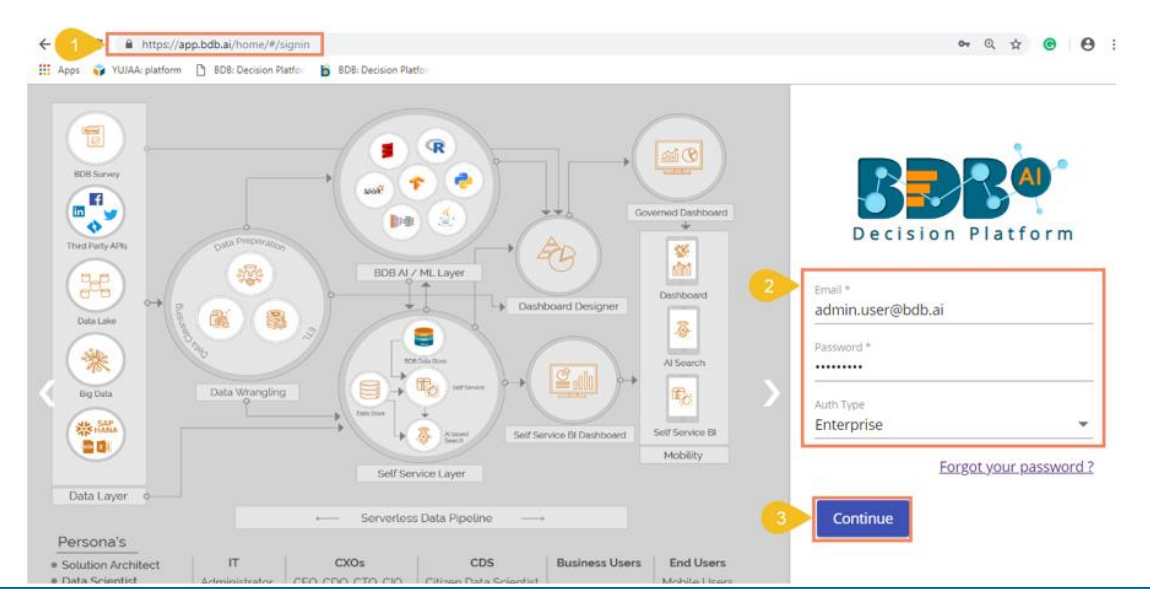

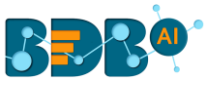

- iv) The user will get the following message if the user already consumes the permitted active sessions (3 sessions at a time).
- v) Click the 'Force Login' option.

| ← → C 🕯 Secure | https://app.bdbizviz.com/home/#/max-users   | en Q ☆ 😕 🗄                                                                                          |
|----------------|---------------------------------------------|----------------------------------------------------------------------------------------------------|
| >              | Welcome                                     |                                                                                                    |
|                | to BDB Decision platform                    |                                                                                                    |
|                | Big Data Pipeline Framework                 | BBR <sup>®</sup>                                                                                    |
|                | Dashboard Designer                          | Decision Platform                                                                                   |
|                | ETL (Self-Service Data Preparation)         |                                                                                                    |
|                | Geospatial Analysis (Location Intelligence) | Permitted sessions are already consumed. Do<br>you want to force login? It will kill all the active |
|                | Predictive and Prescriptive Workbench       | sessions.                                                                                           |
|                | • Play (Beta Release)                       | Cancel Force Login                                                                                  |
|                | Self-Service BI (Business Story)            |                                                                                                    |
|                | Social Media Browser                        |                                                                                                    |
|                | Sentiment Analysis                          |                                                                                                    |
|                | Survey                                      |                                                                                                    |
|                |                                             | Copyright © 2015-2019 BDB (BizViz Technologies Pvt Ltd)                                             |

- vi) A warning message appears that the currently active sessions get killed for the user and the user has redirected to the log in a page of the BDB Platform.
- Note: The user can successfully login to the BDB Platform after selecting the '**Force Login'** option to log in the platform.

# 4. Data Preparation Landing Page

The landing page of the data preparation has two menus: 1) Preparations and 2) Datasets. The user can start the data preparation process by uploading a dataset, and the newly created preparation gets saved under the '**Preparations**' tab.

#### 4.1. Preparations

The '**Preparations**' tab lists all the available preparations displaying Name, Author, when it was created, when it was last modified and using which data set it was created.

| Decision<br>Platform |                  |                |            |                   | 13          |
|----------------------|------------------|----------------|------------|-------------------|-------------|
| Data Preparation     | =                |                |            |                   |             |
| Preparations         |                  |                |            |                   |             |
| Datasets             | Name             | Author         | Created    | Modified <b>▲</b> | Dataset     |
|                      | Se Hiring_Data_0 | William Martin | 4 days ago | 4 days ago        | Hiring_Data |

The users can continue adding more steps to the existing preparations. The user can import an existing preparation using the '**Import Preparation**' option.

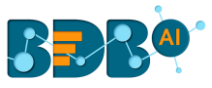

#### 4.1.1. Importing a Preparation

This feature can be used to apply a set of cleansing steps on a dataset with similar metadata.

- i) Navigate to the Preparations list.
- ii) Select a preparation from the list.
- iii) Click the 'download' icon for the preparation.
- iv) The selected Preparation gets downloaded in a json file.
- v) Click the 'Import Preparation' option after the json file of the preparation gets downloaded.

| Preparations |                      |                |              | 5            | 🛓 Import Preparat |
|--------------|----------------------|----------------|--------------|--------------|-------------------|
| Datasets     | Name                 | Author         | Created      | Modified     | Dataset           |
|              | 2 S Hiring_Data 0    | William Martin | 4 days ago   | 4 days ago   | Hiring_Data       |
|              | <b>2</b> 325419269_1 | William Martin | 20 days ago  | 20 days ago  | 325419269         |
|              | 6a8d3a9e4d0b8706_2   | William Martin | a month ago  | a month ago  | 6a8d3a9e4d0b8706  |
|              | R Hiring_Data_3      | William Martin | 3 months ago | 3 months ago | Hiring_Data       |
|              | Hiring_Data_4        | William Martin | 3 months ago | 3 months ago | Hiring_Data       |

- vi) The 'Import Preparation' window opens.
- vii) Browse the downloaded json file.
- viii) Select a dataset of similar metadata.
- ix) Click the 'Ok' option.

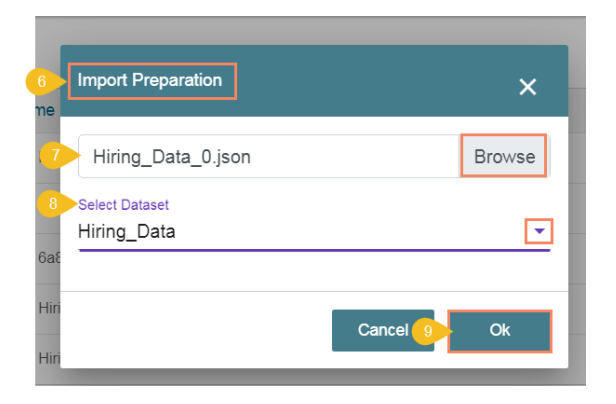

x) A success message appears.

| Data Preparation | =                          |                          |                   |                   |                      |
|------------------|----------------------------|--------------------------|-------------------|-------------------|----------------------|
| Preparations     |                            |                          |                   |                   | ▲ Import Preparation |
| Datasets         | Name                       | Author                   | Created           | Modified          | Dataset              |
|                  | Riring_Data_0              | William Martin           | a few seconds ago | a few seconds ago | Hiring_Data          |
|                  | Sa Hiring_Data_1           | William Martin           | a minute ago      | a minute ago      | Hiring_Data          |
|                  | Riring_Data_2              | William Martin           | 4 days ago        | 4 days ago        | Hiring_Data          |
|                  | <b>8</b> 325419269_3       | William Martin           | 20 days ago       | 20 days ago       | 325419269            |
|                  | <b>6</b> a8d3a9e4d0b8706_4 | William Martin           | a month ago       | a month ago       | 6a8d3a9e4d0b8706     |
|                  | - 10 Preparat              | tion Imported Successful | <br>ly!           | • •               | ••••                 |

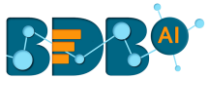

xi) The Preparation gets imported and applied to the selected dataset.

| Data     | Preparation  | = | E                    |                |              |              |                  |
|----------|--------------|---|----------------------|----------------|--------------|--------------|------------------|
| <b>S</b> | Preparations |   |                      |                |              |              |                  |
|          | Datasets     |   | Name                 | Author         | Created      | Modified 🔺   | Dataset          |
|          |              |   | 😪 Hiring_Data_2      | William Martin | 4 days ago   | 4 days ago   | Hiring_Data      |
|          |              |   | \$ 325419269_3       | William Martin | 20 days ago  | 20 days ago  | 325419269        |
|          |              |   | € 6a8d3a9e4d0b8706_4 | William Martin | a month ago  | a month ago  | 6a8d3a9e4d0b8706 |
|          |              |   | 😪 Hiring_Data_5      | William Martin | 3 months ago | 3 months ago | Hiring_Data      |
|          | 1            |   | 😪 Hiring_Data_6      | William Martin | 3 months ago | 3 months ago | Hiring_Data      |
|          |              |   |                      |                |              |              |                  |

#### 4.2. Datasets

The '**Datasets**' section lists the data/inputs added to the system. The user can create a new preparation by selecting any of the listed datasets. The Datasets window also provides an option to add new datasets.

# 4.2.1. Adding a new Dataset

i) Click the 'Add Data Set' icon.

| Data Preparation | =                |
|------------------|------------------|
| Preparations     | 1 0 Add Data Set |
| Datasets         |                  |
|                  | Name             |

ii) A new window opens redirecting the user to select a CSV Data set.

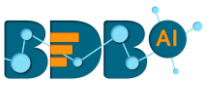

| Open                         | R. B. Stationer States    | 0             |                | ×      |
|------------------------------|---------------------------|---------------|----------------|--------|
| ₅◯◯∽╚▸                       | ▶ Dropbox ▶ Sample Data ▶ | ✓  Search S   | ample Data     | ٩      |
| Organize 🔻 New folde         | r                         |               | !≡ ▼ [         | 1 🕐    |
| A 🙀 Favorites                | Name                      | Date modified | Туре           | Siz    |
| 📜 Downloads                  | <u>]</u>                  |               |                |        |
| 😻 Dropbox                    | J.                        |               |                |        |
| 😣 iCloud Photos              | J.                        |               |                |        |
| iCloud Drive E               |                           |               |                |        |
| 📃 Desktop 🛛 🔁                | Hiring Data(CSV)          |               |                |        |
| 🖳 Recent Places              |                           |               |                |        |
| <ul> <li>OneDrive</li> </ul> |                           |               |                |        |
| 4 词 Libraries                |                           |               |                |        |
| Documents                    |                           |               |                |        |
| 🖻 🎝 Music                    |                           |               |                |        |
| Pictures                     |                           |               |                |        |
| Videos 💌                     | < [                       |               |                | F.     |
| File na                      | me: Hiring Data(CSV)      | ✓ Microsoft   | Excel Comma Se | para 🔻 |
|                              |                           | Open          | <b> </b> ▼ Car | icel   |

- iii) After selecting a CSV dataset, it displays a 'Data Set' window with the selected CSV file.
- iv) The user can select a Data Sampling Type by marking the radio button.
- v) Click the '**Ok**' option.

|   | Data Set                                       | ×          |
|---|------------------------------------------------|------------|
| 3 | Enter dataset name Hiring Data(CSV)            |            |
| 4 | Data Sampling Type: Random 🔿 First 10k         |            |
|   | Note : Dataset if exists, will be overwritten  | Ok         |
|   | 4921004040428043 William Maran a month ago a 1 | nontii ugo |

vi) A success message appears.

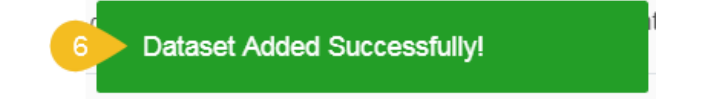

vii) The selected CSV File gets added to the Datasets page.

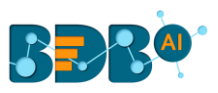

| 82   | Decision<br>Platform |   |                  |   |                |              |               |               | 1 |
|------|----------------------|---|------------------|---|----------------|--------------|---------------|---------------|---|
| Data | Preparation          | = | E                |   |                |              |               |               |   |
|      | Preparations         |   | Add Data Set     |   |                |              |               |               |   |
|      | Datasets             |   |                  |   |                |              |               | Data Sampling |   |
|      |                      |   | Name             | , | Author         | Created      | Modified Date | Туре          |   |
|      |                      |   | Hiring Data(CSV) |   | William Martin | a minute ago | a minute ago  | Random        |   |
|      |                      |   | 325419269        | 1 | William Martin | 21 days ago  | 21 days ago   | First 10K     |   |
|      |                      |   |                  |   |                |              |               |               |   |

Note: The standalone version of the Data Preparation supports only CSV input of max 10k records. To work on other data sources and colossal volume, please use the ETL integrated version of data cleansing.

# 5. Data Grid

The data grid in the BDB Data Preparation is used for visualizing the data. The data displayed in the grid is a sample from the actual data set or complete data based on the data volume. The grid always shows the first 10 K rows in the dataset.

The displayed data in the grid changes based on the number of transforms performed on it.

#### 5.1. Data Grid Header

The grid has a header which displays the column name from the dataset. The context menu in the header has an option to rename the column and delete the column. It also presents the data type of the column. It is analyzed based on the max match to any data type in the first 10K records.

Consider that a 10000 rows sample has 9000 integers and 1000 string values, the selected data type is Integer. Moreover, the 1000 rows get detected as invalid rows.

#### 5.2. Data Types

The BDB Data Preparation supports the following data types:

- 1. Integer
- 2. Double
- 3. String
- 4. Date
- 5. Timestamp

#### 5.3. Panel to List the Selected Filters.

When a filter is selected, it gets added to the filter panel on top of the grid. The added filter has an option to remove it by clicking the '**Close**' (X) mark.

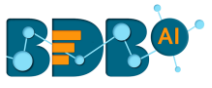

| Desi                      | gnation = QA Engineer × | Designation = QA A   | rchitect (×)                |  |  |
|---------------------------|-------------------------|----------------------|-----------------------------|--|--|
| OfferReleaseDate ≡ string |                         | Designation 📃 string | JoiningDepartment<br>string |  |  |
| 2                         | 27th December 2017      | QA Archilect         | Learning QA                 |  |  |
| 4                         | 16th January 2017       | QA Engineer          | Learning QA                 |  |  |
| 5                         | 16th January 2017       | QA Engineer          | Learning QA                 |  |  |
| 9                         | 20th January 2017       | QA Engineer          | Learning QA                 |  |  |

The left bottom of the grid displays the number of rows meeting the filter condition out of the total.

| 30      | 017  | QA Engineer  |  |  |  |  |  |
|---------|------|--------------|--|--|--|--|--|
| 35      | 2017 | QA Engineer  |  |  |  |  |  |
| 37      | 2017 | QA Architect |  |  |  |  |  |
| 39      | 2017 | QA Engineer  |  |  |  |  |  |
| 4       | 4    |              |  |  |  |  |  |
| 19/ 183 |      |              |  |  |  |  |  |

#### 5.4. Data Quality Bar in the Grid

A Data Quality Bar appears in the header of the grid. The Data Quality is indicated through color coding, as explained below:

- Brown-Valid Data
- Orange– Invalid data
- Light blue -Blank data

| ≣ | source<br>string |
|---|------------------|
|   |                  |
|   |                  |
|   |                  |
|   |                  |
|   |                  |
|   | agency           |
|   | string           |

#### 5.5. Pagination

Pagination is implemented for the grid data. The tool displays 20 records on each page. The maximum rows displayed for sampling is always 10k.

1639/ 1639

www.bdb.ai

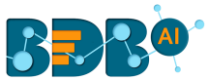

Note: The users can get information about the Column Type, option to Delete the column and option to Rename the column by clicking the '**Column Menu'** icon provided next to the column names in the data grid.

| Name                 | age 📃                          |
|----------------------|--------------------------------|
| Ahsan                | This column is a <b>string</b> |
| Rajive Raveendra Pai | Delete column                  |
| Amit Kumar Soni      | Rename column                  |

# 6. Summary Pane

The summary pane gives an overview of the data like different patterns of data, distinct values, and occurrences.

#### 6.1. Charts

The in-built charts (Column and Bar charts) display the occurrence of each value. The Bar appears to display string value. The Column chart projects numeric value columns and dates.

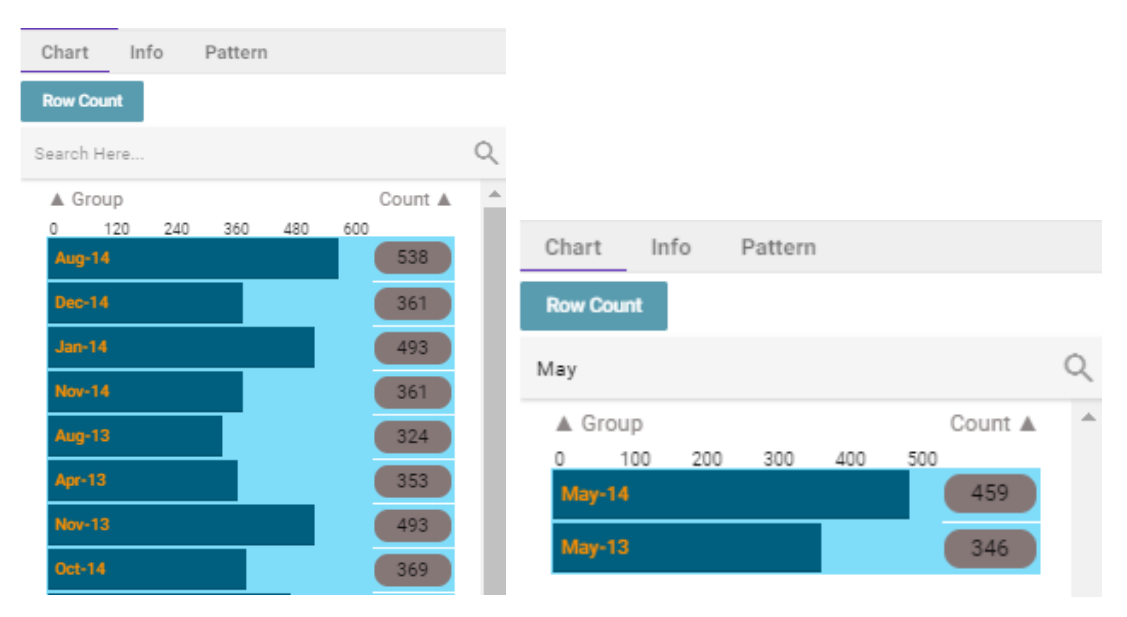

The graph is interactive. When the user clicks on any bar, it adds a filter in the filter pane and filters the data displayed in the grid. Later the transform can be performed on the filtered data.

The chart can be sorted based on the group or the count of occurrence of a group.

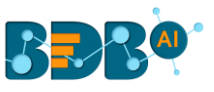

| Da | ta Pr | eparation    |                    |                |                     |              | Export Settings Ex |        | Export Steps to Pipeline $\ \leftrightarrow \  ightarrow$ X |  |  |  |  |  |
|----|-------|--------------|--------------------|----------------|---------------------|--------------|--------------------|--------|-------------------------------------------------------------|--|--|--|--|--|
|    | curre | ent_status = | resigned ×         |                |                     |              |                    |        | current_status                                              |  |  |  |  |  |
|    |       | ing ≡        | joining_status 🛛 🗮 | current_status | exited_date =       | experience = | previous_ctc 🔤     | offere | Profile Transforms Steps: 0                                 |  |  |  |  |  |
|    |       | timestamp    | string             | sung           | umestamp            | double       | double             |        | Chart Info Pattern                                          |  |  |  |  |  |
|    | 7     | 0:00:00      | joined             | resigned       | 2016-03-28T00:00:00 | 7.2          |                    | 67891  | Pow Count                                                   |  |  |  |  |  |
|    | 9     | 0:00:00      | joined             | resigned       | 2015-10-12T00:00:00 | 4.0          |                    | 4520-  | Row Count                                                   |  |  |  |  |  |
|    | 12    | 0:00:00      | joined             | resigned       | 2015-04-11T00:00:00 | 3.8          |                    | 3560   | Search Here                                                 |  |  |  |  |  |
|    | 13    | 0:00:00      | joined             | resigned       | 2016-08-06T00:00:00 | 4.2          |                    | 4027:  | ▲ Group Count ▲                                             |  |  |  |  |  |
|    | 14    | 0:00:00      | joined             | resigned       | 2016-07-22T00:00:00 | 3.1          |                    | 3086;  | 0 200 400 600 800 1000                                      |  |  |  |  |  |
|    | 16    | 0:00:00      | joined             | resigned       | 2015-07-09T00:00:00 | 4.5          |                    | 4027   |                                                             |  |  |  |  |  |
|    | 17    | 0:00:00      | joined             | resigned       | 2017-04-26T00:00:00 | 4.0          |                    | 4520   | absconded 72                                                |  |  |  |  |  |
|    | 18    | 0:00:00      | joined             | resigned       | 2013-04-09T00:00:00 | 6.0          |                    | 6091;  | joined 992                                                  |  |  |  |  |  |
|    | 20    | 0:00:00      | joined             | resigned       | 2015-11-09T00:00:00 | 4.5          |                    | 4027:  | resigned 528                                                |  |  |  |  |  |
|    | 22    | 0:00:00      | joined             | resigned       | 2017-11-16T00:00:00 | 3.4          |                    | 3072   | terminated 45                                               |  |  |  |  |  |
|    | 23    | 0:00:00      | joined             | resigned       | 2017-03-11T00:00:00 | 4.5          |                    | 4027:  |                                                             |  |  |  |  |  |
|    | 26    | 0:00:00      | joined             | resigned       | 2013-04-16T00:00:00 | 3.5          |                    | 4520   |                                                             |  |  |  |  |  |
|    | 28    | 0:00:00      | joined             | resigned       | 2015-01-05T00:00:00 | 0.0          |                    | 2045(  |                                                             |  |  |  |  |  |
|    | 29    | 0:00:00      | joined             | resigned       | 2013-05-15T00:00:00 | 4.2          |                    | 4520   |                                                             |  |  |  |  |  |

#### 6.2. Info: Value/Statistics

The information tab displays value or statistics of the data. The following aspects are displayed about the chosen data when the column is of string type:

- o Count of Rows
- Count of Duplicates
- Count of Valid Data
- o Distinct Values
- o Count of Invalid Data

|              |            |          |   | Source   |       |        |           |     |
|--------------|------------|----------|---|----------|-------|--------|-----------|-----|
| Source       | ReferralOf | <b>^</b> |   | Profile  | Trans | forms  | Steps     | : 0 |
| Jung         |            |          |   | Chart    | Info  | Patter | 'n        |     |
|              |            |          |   |          |       |        |           |     |
| Orgspire     |            |          |   | Count:   | 50    | D      | uplicate: | 42  |
| Orgspire     |            |          |   | Valid:   | 50    | D      | istinct:  | 8   |
|              | Emp1       |          |   | Invalid: | 0     |        |           |     |
|              | Emp1       |          |   |          |       |        |           |     |
| BMS Innolabs |            |          | > |          |       |        |           |     |
| Orgspire     |            |          |   |          |       |        |           |     |
| BMS Innolabs |            |          |   |          |       |        |           |     |
|              | Emp 2      |          |   |          |       |        |           |     |
|              |            | -        |   |          |       |        |           |     |

When the selected column is of numeric type, the additional displayed information under the 'Info' tab is based on aggregation functions as mentioned below:

- o Minimum
- o Maximum
- o Mean
- o Variance

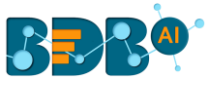

|        |             |   | Experience                  |
|--------|-------------|---|-----------------------------|
|        | PreviousCTC |   | Profile Transforms Steps: 0 |
| uoubie |             |   | Chart Info Pattern          |
| 15     | 2000000     |   |                             |
| 10     | 2000000     |   | Count: 50 Duplicate: 20     |
| 4      | 650000      |   | Valid: 25 Distinct: 30      |
| 5      | 580000      |   | Invalid: 25 Variance: 14.02 |
| 2.5    | 500000      |   | MIN: 1.0                    |
| 4.2    | 730000      | > | Mean: 4.86                  |
| 3      | 510000      |   |                             |
| 3      | 650000      |   |                             |
| 2      | 500000      |   |                             |
| 2      | 380000      | - |                             |

# 6.3. Pattern

This section focuses on how data pattern and occurrences of each pattern in the dataset sample get plotted in a chart.

|                                              | Pattern     |                                                                |             |   |                                           |                       |                         |                   |             |    |
|----------------------------------------------|-------------|----------------------------------------------------------------|-------------|---|-------------------------------------------|-----------------------|-------------------------|-------------------|-------------|----|
| 0 40 80<br><mark>Aaaaaa Aaaa</mark>          | 120 1       | 60 200                                                         |             |   |                                           |                       |                         |                   |             |    |
| Aaaaaaaaa                                    |             | 11                                                             |             |   |                                           |                       |                         |                   |             |    |
| Ааааааааа<br>Ааааааааа                       | _           | 141                                                            |             |   |                                           |                       |                         |                   |             |    |
| Азазазаз                                     |             | 57                                                             |             |   |                                           |                       |                         |                   |             |    |
| Aa Aa Aaaaaaa                                |             | 2                                                              |             |   |                                           |                       |                         |                   |             |    |
|                                              |             | 4                                                              |             |   |                                           |                       |                         |                   |             |    |
|                                              |             |                                                                |             |   |                                           |                       |                         |                   |             |    |
| team                                         | =<br>string | usd_billir;;;**                                                | ≡<br>double | * | Profile                                   | Trans                 | forms                   | Step              | s: 0        |    |
| team                                         | etring      | usd_billir.g**                                                 | ≡<br>double | • | Profile<br>Chart                          | Trans<br>Info         | forms<br>Patterr        | Step:             | s: 0        |    |
| team<br>BU 6                                 | string      | usd_billing**<br>4000.0                                        | ≡<br>double | • | Profile<br>Chart                          | Trans<br>Info         | forms<br>Patterr<br>120 | Step:             | s: 0        |    |
| team<br>BU 6<br>BU 6                         | string      | usd_billir.g**<br>4000.0<br>4000.0                             | ≡<br>double | • | Profile<br>Chart<br>0 4                   | Trans<br>Info<br>0 80 | forms<br>Patterr<br>120 | Step:<br>1<br>160 | s: 0<br>200 | 52 |
| team<br>BU 6<br>BU 6<br>BU 6                 | string      | usd_billin;;**<br>4000.0<br>4000.0<br>2300.0                   | edouble     | • | Profile<br>Chart<br>0 4<br>AA 99          | Trans<br>Info<br>0 80 | forms<br>Patterr<br>120 | Step:<br>1<br>160 | s: 0<br>200 | 52 |
| team<br>BU 6<br>BU 6<br>BU 6<br>BU 6         | string      | usd_billir.g**<br>4000.0<br>4000.0<br>2300.0<br>1750.0         | edouble     |   | Profile<br>Chart<br>0 4/<br>AA 99<br>AA 9 | Trans<br>Info<br>0 80 | forms<br>Patterr<br>120 | Step:<br>1<br>160 | s: 0<br>200 | 52 |
| team<br>BU 6<br>BU 6<br>BU 6<br>BU 6<br>BU 7 | string      | usd_billir.;;**<br>4000.0<br>4000.0<br>2300.0<br>1750.0<br>0.0 | e double    |   | Profile<br>Chart<br>0 40<br>AA 99<br>AA 9 | Trans<br>Info<br>0 80 | forms<br>Patterr<br>120 | Step:<br>1<br>160 | s: 0<br>200 | 52 |

Note: The value displayed is not the actual value, and it's just a pattern of the value.

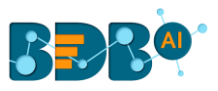

| curre   | current_status = Aaaaaaaaa × current_status = Aaaaaaaaaa × |                       |                          |                       |                         |                                 |                        | current_status              |                             |     |
|---------|------------------------------------------------------------|-----------------------|--------------------------|-----------------------|-------------------------|---------------------------------|------------------------|-----------------------------|-----------------------------|-----|
|         | actual_joining_date =<br>string                            | candidate_id = double | comments =<br>string     | current_status string | designation =<br>string | expected_joining =<br>timestamp | experience E<br>double | expyrsper_cto 💻 📤<br>double | Profile Transforms Steps: 0 |     |
| 1       | 2nd January 2017                                           | 1.0                   | NI                       | Transferred           | QA Manager              | 2017-01-02T00:00:00             | 15.0                   | 120000.0                    | Chart Info Pattern          |     |
| 2       | 18th January 2017                                          | 2.0                   | NI                       | Resigned              | QA Architect            | 2017-01-18T00:00:00             | 10.0                   | 150000.0                    | 0 40 80 120 160 2           | 200 |
| 4       | 18th January 2017                                          | 4.0                   | NI                       | Transferred           | QA Engineer             | 2017-01-18T00:00:00             | 5.0                    | 130000.0                    | Addad Adda                  |     |
| 5       | 15th February 2017                                         | 5.0                   | Was not happy with 4.5   | Transferred           | QA Engineer             | 2017-02-15T00:00:00             | 2.5                    | 208000.0                    | Aaaaaaaaa                   | 11  |
| 6       | Declined                                                   | 6.0                   | Brother met accident     | Declined              | Senior Software Engin   | 2017-02-20T00:00:00             | 4.2                    | 233333.0                    | Азэээээээ                   | 14  |
| 8       | Declined                                                   | 8.0                   | NI                       | Declined              | Senior Software Engin   | 2017-03-13T00:00:00             | 3.0                    | 281667.0                    | Aaaaaaaaa                   | 6   |
| 9       | Declined                                                   | 9.0                   | Was not happy with 4.5   | Declined              | QA Engineer             | 2017-02-20T00:00:00             | 2.0                    | 280000.0                    | Аааааааа                    | 57  |
| 10      | Declined                                                   | 10.0                  | Not willing to join us a | Declined              | Business Analyst        | 2017-02-06T00:00:00             | 2.0                    | 325000.0                    | Aa Aa Aaaaaaa               | 2   |
| 12      | Declined                                                   | 12.0                  | Not Happy with the off   | Declined              | QA Engineer             | 2017-03-24T00:00:00             | 3.5                    | 214286.0                    |                             |     |
| 14      | 13th February 2017                                         | 14.0                  | Immediate joining        | Transferred           | QA Architect            | 2017-02-13T00:00:00             | 10.0                   | 170000.0                    | Add dd Addd                 |     |
| 15      | Declined                                                   | 15.0                  | Asking for 7.5 LPA, ne   | Declined              | QA Engineer             | 2017-03-27T00:00:00             | 2.5                    | 240000.0                    | ·                           |     |
| 16      | 20th March 2017                                            | 16.0                  | Canddiate bargained      | Transferred           | Software Engineer       | 2017-03-20T00:00:00             | 2.3                    | 369565.0                    |                             |     |
| 18      | Declined                                                   | 18.0                  | Nil                      | Declined              | Software Engineer       | 2017-03-15T00:00:00             | 3.0                    | 310000.0                    |                             |     |
| 19      | 3rd April 2017                                             | 19.0                  | NI                       | Transferred           | QA Engineer             | 2017-04-03T00:00:00             | 2.0                    | 300000.0                    |                             |     |
| 20      | 8th March 2017                                             | 20.0                  | Nil                      | Resigned              | Lead QA Engineer        | 2017-03-08T00:00:00             | 11.2                   | 125000.0                    |                             |     |
| 21      | Declined                                                   | 21.0                  | was holding offer of 7.5 | Declined              | Senior Software Engin   | 2017-03-27T00:00:00             | 2.7                    | 296296.0                    |                             |     |
| 4       |                                                            |                       |                          |                       |                         |                                 |                        | •                           |                             |     |
| 198/ 23 | 23                                                         |                       |                          |                       |                         |                                 | 1 2 3 4 5              | 12 Next »                   |                             |     |

#### 6.4. Transforms

Data Preparation module provides a list of transforms that can be performed on the data to clean/prepare the data for insightful visualization.

This section explains the details of the transforms.

#### 6.4.1. Advanced

#### 6.4.1.1. Cluster & Edit

The '**Cluster & Edit**' transform when applied groups the words with similar phonetic (Speech sound/Pronunciation) into a cluster. The user can apply this transform to replace function on that bucket to replace all those words at once. We can also exclude some value when replacing it with the new value. It works on the Soundex algorithm to cluster the data.

When the Cluster & Edit transform gets applied as follows:

| с     | luster & Edit                                                                           |                                                                                       |
|-------|-----------------------------------------------------------------------------------------|---------------------------------------------------------------------------------------|
| 3 0 I | thad<br>Nundex 🗸                                                                        | Soundex is a phonetic algorithm for indexing names by sound, as pronounced in English |
|       | Values found                                                                            | Replace Value                                                                         |
|       | Eombey (1 rows)     Eombey (1 rows)     Eombey (1 rows)     Eombey (1 rows)             | Munbal                                                                                |
|       | Cell (1 rows)     Cell (1 rows)     Cell (1 rows)     Delli (1 rows)     Delli (1 rows) | New Dehi                                                                              |
| -     |                                                                                         | Submit                                                                                |

The existing column 'City' with the following Phonetic variations:

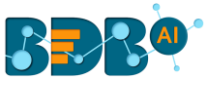

| City    |                        | City      |
|---------|------------------------|-----------|
|         |                        |           |
| Delli   |                        | New Delhi |
| Deli    |                        | New Delhi |
| Delhi   |                        | New Delhi |
| Bombay  |                        | Mumbai    |
| Bombey  |                        | Mumbai    |
| Bomebey | it gets converted into | Mumbai    |

# 6.4.1.2. Expression Editor

The Expression Editor transform has a collection of different function to manipulate the data like absolute, to date, from Unix time.

- i) Select the 'Expression Editor' transform option using the 'Transforms' tab
- ii) The Expression Editor window opens with the following information:
  - a. Search Function- Use double click to search/select a function from the displayed list. The selected function appears under the '**Formula**' space.
  - b. Search Column- Use double click to search/select a column from the displayed list. The selected column appears under the '**Formula**' space.
  - c. The user can select an existing column by enabling the '**Update column**' option or create a New Column by entering the column name for the new column.
  - d. The selected function and column appear under the 'Formula' space.
  - e. Click the 'Submit' option.

| Search function   | 2 Search column | Update column            |  |
|-------------------|-----------------|--------------------------|--|
| ABS               | age             | 3 New Column *           |  |
| ADD MONTHS        | test_time       | motor_UPDRS_round        |  |
| AND               | motor_UPDRS     | Formula                  |  |
| BROUND            | total_UPDRS     | bround('motor_UPDRS', 2) |  |
| CAST              | Jitter_Absolute |                          |  |
| CBRT              | Jitter_RAP      |                          |  |
| CONV              | Jitter_PPQ5     |                          |  |
| CURRENT DATE      | Jitter_DDP      |                          |  |
| CURRENT TIMESTAMP | Shimmer         |                          |  |
| FROM UNIXTIME     | Shimmer_dB      |                          |  |
| GET JSON OBJECT   | Shimmer_APQ3    |                          |  |
| IF                | Shimmer_APQ5    |                          |  |
| IN                | Shimmer_APQ11   |                          |  |
| ISNULL            | _ Shimmer_DDA   |                          |  |
|                   | · · · · · ·     | •                        |  |

The new column gets added to the data grid with the updated data based on the applied formula.

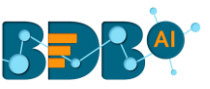

|                   | motor_UPDRS ≡<br>double |                     | motor_l | JPDRS_ro =<br>double |
|-------------------|-------------------------|---------------------|---------|----------------------|
|                   | 12.16                   |                     | 12.16   |                      |
|                   | 20.351                  |                     | 20.35   |                      |
|                   | 28.619                  |                     | 28.62   |                      |
|                   | 19.656                  |                     | 19.66   |                      |
|                   | 36.312                  |                     | 36.31   |                      |
|                   | 30.39                   |                     | 30.39   |                      |
|                   | 24.863                  |                     | 24.86   |                      |
| The original data |                         | gets converted into |         |                      |

Note: In case of selecting an existing column, the data gets updated as per the applied formula in the column.

# 6.4.1.3. SQL Transform

This transform allows the user to write SQL Query against the table as we can write in any SQL editor. This transform requires the table name to be mentioned as '**InputDS**' in the query.

| SQL Transform                           | designation ≡<br>string |       | length(designation) |
|-----------------------------------------|-------------------------|-------|---------------------|
| Enter Query:                            |                         |       |                     |
| Select length(designation) from inputDS | QA Engineer             |       | 11                  |
|                                         | QA Engineer             |       | 11                  |
|                                         | Business Analyst        |       | 16                  |
|                                         | Senior Software Engin   |       | 24                  |
|                                         | AWS Consultant          |       | 14                  |
| Submit                                  | QA Manager              | gives | 10                  |

# 6.4.2. Columns

# 6.4.2.1. Cast to Types

It is a table-based operation. The profiling of a column is done based on the data type present in the majority. Let's say in column A; we have four integer value and one string value, then the data type of column gets profiled as the integer despite one string value present in it. The 'Cast to Types' transform removes the value with the invalid data type. In this case, it converts data with a string data type to the null value.

\*\*Note: Cast to types is a lossy transformation. There is a possibility of some data loss.

# 6.4.2.2. Collect Set

The 'Collect Set' transform generates the list of all the unique values of the column based on the selected column. It performs group concatenation.

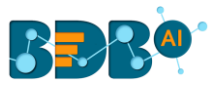

| Collect Set                          |        | CPU        | ≡<br>string | RAM       | ≡<br>string |
|--------------------------------------|--------|------------|-------------|-----------|-------------|
| Create new column                    |        |            |             |           |             |
|                                      |        | AMD A12-Se | ries 9720   | 12GB      |             |
| Partitioning Column<br>Select Column |        | AMD A12-Se | ries 9720   | 12GB      |             |
| Category                             | *      | AMD A12-Se | ries 9720   | 8GB       |             |
|                                      | _      | AMD A12-Se | ries 9720   | 6GB       |             |
|                                      | Submit | AMD A12-Se | ries 9720   | 6GB       |             |
|                                      |        |            |             |           |             |
|                                      | CF     | ขบ         | ≡<br>string | RAM       | ≡<br>string |
|                                      |        |            | 0720        | 1600 4000 | 0001        |

| AMD A12-Series 9720 | [6GB,12GB,8GB] |
|---------------------|----------------|
| AMD A12-Series 9720 | [6GB,12GB,8GB] |
| AMD A12-Series 9720 | [6GB,12GB,8GB] |
| AMD A12-Series 9720 | [6GB,12GB,8GB] |
| AMD A12-Series 9720 | [6GB,12GB,8GB] |

generates the list of all unique value

#### 6.4.2.3. Concatenate with

The users can concatenate a column value with some other column or with some prefix/suffix.

To perform the transform, select the column to which data must be concatenated and select the 'concatenate with' transform. The available options are:

- a. Prefix: Specify the value to be prefixed to the selected column value
- b. Use with:
  - i. Select the 'Value' to add a Prefix/Suffix
  - ii. Select 'Other column' to concatenate two columns
- **c. Suffix:** Specify the value to be suffixed to the selected column value returns when performed on the 'candidate\_id' column.

| Concatenate with     | candidate_id = | BDB_candidate_id = |  |  |
|----------------------|----------------|--------------------|--|--|
| Create new column    | anteger        | sting              |  |  |
|                      | 1              | BDB_1              |  |  |
| Prefix               | 2              | BDB_2              |  |  |
| 500                  | 3              | BDB_3              |  |  |
| Use with Value Value | 4              | BDB_4              |  |  |
|                      | 5              | BDB_5              |  |  |
| Suffix               | 6              | BDB_6              |  |  |
|                      | 7              | BDB_7              |  |  |
| Submit               | 8              | BDB_8              |  |  |

The users must select 'Use with Other column' option to concatenate a value with another column and select the 'Use with Value' option to add prefix/suffix.

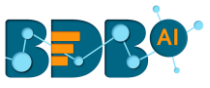

#### 6.4.2.4. Delete Column

It deletes any selected column. To perform the transform, select the column and click on the '**Delete Column**' transform.

#### 6.4.2.5. Duplicate Columns

It will create a duplicate of the selected column.

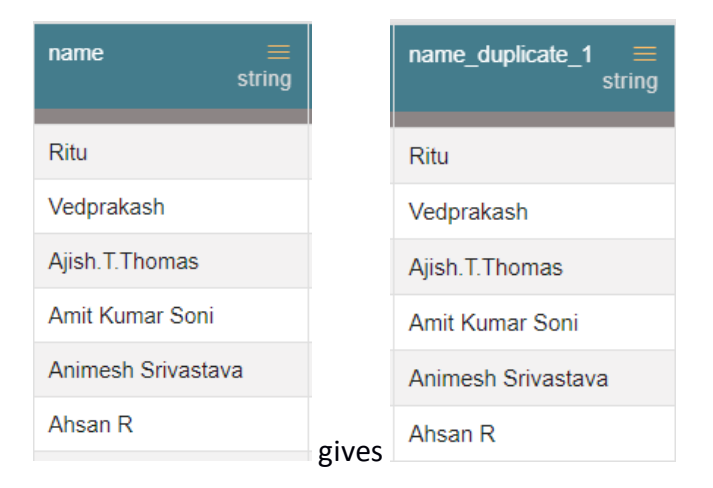

# 6.4.2.6. Generate Primary Key

It generates the primary key for the table. It is a table-based operation.

**Use with:** The user gets two options to generate the primary key. Contiguous will generate the auto incremented value starting from 1.

The 'Non\_contiguous' option gets generated the unique and random integer value.

|                      | Primary_column_1 ≡<br>integer |
|----------------------|-------------------------------|
| Generate Primary Key | 1                             |
| Use with:            | 2                             |
| Contiguous           | 3                             |
| Submit               | 4                             |
| Submit               | 5                             |

# 6.4.2.7. Return Non-Null Column Values

The transform returns the first non-null value from the list of columns specified to a new column. To perform the transform, select the columns which must be checked for null and specify a column name for the result.

- a. Select Column: Select the columns to be checked for null
- b. Column name: The name for the new result column returns

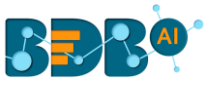

| Return Non                      | Null Column Values      |                               |          |                    |
|---------------------------------|-------------------------|-------------------------------|----------|--------------------|
| Select Column<br>usd_billing, c | ur_monthly_payment      | -                             |          |                    |
| Column Name<br>salary           | ε                       | Submit                        |          |                    |
| <b>usd_billing</b><br>do        | uble cur_monthly_paym ≡ |                               | salary   | <b>≡</b><br>double |
| 3000.0                          | 63824.17                |                               | 3000.0   |                    |
| 2400.0                          | 25603.75                |                               | 2400.0   |                    |
| 2400.0                          | 25718.58                |                               | 2400.0   |                    |
| 3500.0                          | 56575.33                |                               | 3500.0   |                    |
| 2400.0                          | 33565.75                |                               | 2400.0   |                    |
| 2400.0                          | 37670.42                |                               | 2400.0   |                    |
| 2400.0                          | 33565.75                |                               | 2400.0   |                    |
|                                 | 200000.0                |                               | 200000.0 |                    |
| 2400.0                          | 29673.58                |                               | 2400.0   |                    |
| 2400.0                          | 33565.75                | returns the new result column | 2400.0   |                    |
|                                 |                         |                               |          |                    |

#### 6.4.3. Conversions

#### 6.4.3.1. Convert Duration

The transform converts any duration (day, hour, minute, seconds, milliseconds) to any specified duration.

To perform the transform, select the column which has the duration to be converted and specify the duration type.

- a. From: The type of source interval
- b. To: The type of destination interval
- c. **Precision:** The decimal points to be retained

Below is the snapshot of how the transform converts data:

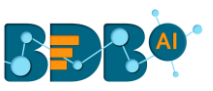

|                  | Duration_hrs ≡<br>double |             | Duration_hrs | double |
|------------------|--------------------------|-------------|--------------|--------|
|                  | 11.3                     |             | 678.00       |        |
|                  | 3.4                      |             | 204.00       |        |
|                  | 3.8                      |             | 228.00       |        |
|                  | 6.7                      |             | 402.00       |        |
| Convert Duration | 3.4                      |             | 204.00       |        |
|                  | 3.1                      |             | 186.00       |        |
| Hour Y           | 7.2                      |             | 432.00       |        |
| То               | 4.2                      |             | 252.00       |        |
| Minute Y         | 4.0                      |             | 240.00       |        |
| Precision 2      | 4.2                      |             | 252.00       |        |
| Submit           |                          | converts to |              |        |

# 6.4.4. Data Cleansing

#### 6.4.4.1. Clear Cells on Matching Value

Clear the cell value on matching the condition specified. Operators include contains, equals, starts with, end with and regex match. Transform applies on the same column.

- Operator: Select the operator required for matching from the list
- Value: The value or pattern to be searched for in the selected column

| Clear cells on matching value | ····   |
|-------------------------------|--------|
| Operator:                     |        |
| Equals =                      | •      |
| Value:                        |        |
| 1                             |        |
|                               | Submit |

The value selected in the form clears the cell with 1 in the selected column.

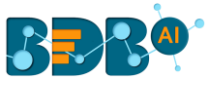

| gender ≡<br>string |       | gender<br>≡<br>string |
|--------------------|-------|-----------------------|
| male               |       | male                  |
| female             |       | female                |
| female             |       | female                |
| 0                  |       | 0                     |
| 1                  |       |                       |
| 1                  |       |                       |
| female             |       | female                |
| 1                  |       |                       |
| male               | turns | male                  |

when above transformation is applied

# 6.4.4.2. Delete Rows on Matching Value

Delete the rows on matching the condition specified for that column. Operators include contains, equals, starts with, ends with and regex match.

- **Operator:** Select the operator required for matching from the list
- Value: The value or pattern to be searched for in the selected column

| Delete rows on matching value |        |
|-------------------------------|--------|
| Operator:                     |        |
| Regex */                      | •      |
| Value:                        |        |
| [0-9]                         |        |
|                               | Submit |

The value selected in the form deletes the row with any numbers from 0-9 in the selected column.

| gender | <b>≡</b><br>string |          |        |        |                                     |
|--------|--------------------|----------|--------|--------|-------------------------------------|
| male   |                    |          |        |        |                                     |
| female |                    |          |        |        |                                     |
| female |                    |          | gender | =      |                                     |
| 0      |                    |          |        | string |                                     |
| 1      |                    |          | male   |        |                                     |
| 1      |                    |          | female |        |                                     |
| female |                    |          | female |        |                                     |
| 1      |                    |          | female |        |                                     |
| male   |                    | turns to | male   |        | when the above transform is applied |

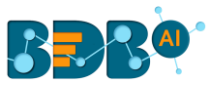

# 6.4.4.3. Delete Rows with Empty Cell

a. The transform deletes any row which has a blank value in the selected column. The transform does not have a form.

| name =<br>string | gender ≡<br>string | source =<br>string | referral_of ≡<br>string |
|------------------|--------------------|--------------------|-------------------------|
| Emp ID 1         | male               | internal           |                         |
| Emp ID 2         | female             | internal           |                         |
| Emp ID 3         | female             | internal           |                         |
| Emp ID 4         | 0                  | internal           |                         |
| Emp ID 5         | 1                  | internal           |                         |
| Emp ID 6         | 1                  | agency             |                         |
| Emp ID 7         | female             | portal             |                         |
| Emp ID 8         | 1                  | portal             |                         |
| Emp ID 9         | male               | portal             |                         |
| Emp ID 10        | 1                  | portal             |                         |
| Emp ID 11        | male               | referral           |                         |
| Emp ID 12        | 1                  | portal             |                         |
| Emp ID 13        | male               | referral           | Emp ID 9                |
| Emp ID 14        | male               | referral           | Emp ID 1                |

b. When we perform the transform on column "referral\_of" it deletes all the rows which have an empty value in that column returning the data as below:

|   | name =<br>string | gender ≡<br>string | source =<br>string | referral_of ≡<br>string |
|---|------------------|--------------------|--------------------|-------------------------|
| 1 | Emp ID 13        | male               | referral           | Emp ID 9                |
| 2 | Emp ID 14        | male               | referral           | Emp ID 1                |

# 6.4.4.4. Delete Rows with Invalid Cell

- a. The transform deletes any row which has an invalid value in the selected column. The transform does not have form.
- b. When we do the transform on the 'gender' column, it deletes all rows marked invalid as displayed below:

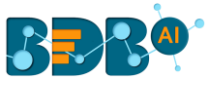

| gender ≡<br>string |         |        |       |
|--------------------|---------|--------|-------|
| male               |         |        |       |
| female             |         |        |       |
| female             |         | gender | strin |
| 0                  |         | -      |       |
| 1                  |         | male   |       |
| 1                  |         | female |       |
| female             |         | female |       |
| 1                  |         | female |       |
| male               | returns | male   |       |

# 6.4.4.5. Delete Rows with Negative Values

- 1. It deletes the rows which have a negative value in the selected column. This transform does not have a form.
- 2. When this transform is applied to experience column, it deletes all rows with negative, as displayed below:

|    | <b>≡</b><br>string | exited_date ≡<br>timestamp | experience<br>double |
|----|--------------------|----------------------------|----------------------|
| -  |                    |                            | 0.7                  |
| 5  |                    |                            | 3.4                  |
| 6  |                    |                            | 3.1                  |
| 7  |                    | 2016-03-28T00:00:00        | 7.2                  |
| 8  |                    |                            | 4.2                  |
| 9  |                    | 2015-10-12T00:00:00        | 4.0                  |
| 10 |                    |                            | 4.2                  |
| 11 |                    |                            | -1                   |
| 12 |                    | 2015-04-11T00:00:00        | 3.8                  |
| 13 |                    | 2016-08-06T00:00:00        | 4.2                  |

3. It returns the transformed column as displayed below:

|    | <b>≡</b><br>string | exited_date ≡<br>timestamp | experience<br>double |
|----|--------------------|----------------------------|----------------------|
| -  |                    |                            | 0.7                  |
| 5  |                    |                            | 3.4                  |
| 6  |                    |                            | 3.1                  |
| 7  |                    | 2016-03-28T00:00:00        | 7.2                  |
| 8  |                    |                            | 4.2                  |
| 9  |                    | 2015-10-12T00:00:00        | 4.0                  |
| 10 |                    |                            | 4.2                  |
| 11 |                    | 2015-04-11T00:00:00        | 3.8                  |
| 12 |                    | 2016-08-06T00:00:00        | 4.2                  |

# 6.4.4.6. Fill Cells with Value

It fills the selected column with a value or a value from another column.

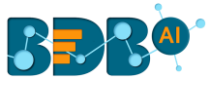

| DATA CLEANSING        |        |
|-----------------------|--------|
| Fill cells with value |        |
| Use with:             |        |
| Other column          | •      |
| Column:               |        |
| bill_start_date       | •      |
|                       | Submit |

- Use with: Specify whether to fill with a value or another column value
- **Column/ Value:** The value with which the column must be filled, or the column with which the value must be replaced

When the above transform is applied to the below data on the column 'created\_datetime,' it copies the value from the 'bill\_start\_date' column to the 'created\_datetime' column.

| bill_start_date ≡<br>timestamp | created_datetime ≡<br>string |               | bill_start_date ≡<br>timestamp    |
|--------------------------------|------------------------------|---------------|-----------------------------------|
| 2013-01-04T00:00:00            |                              |               | 2013-01-04T00:00:00               |
| 2013-01-04T00:00:00            |                              |               | 2013-01-04T00:00:00               |
| 2013-01-04T00:00:00            |                              |               | 2013-01-04T00:00:00               |
| 2013-01-04T00:00:00            |                              |               | 2013-01-04T00:00:00               |
| 2013-01-04T00:00:00            |                              |               | 2013-01-04T00:00:00               |
| 2013-01-04T00:00:00            |                              |               | 2013-01-04T00:00:00               |
| 2013-01-04T00:00:00            |                              | converts into | converts into 2013-01-04T00:00:00 |

# 6.4.4.7. Fill Empty Cells with Text

It helps to fill the empty cells of a selected column with a value or a value from another column if the destination column is empty.

| Fill empty cells with text |        |
|----------------------------|--------|
| Use with:                  |        |
| Value                      | •      |
| Value:                     |        |
| NA                         |        |
|                            | Submit |

- Use with: Specify whether to fill with a value or another column value.
- **Column/ Value:** The value with which the column must be filled, or the column with which the value must be replaced.

When the transform is applied to the below data on column 'referral\_of,' it fills the value 'NA' for all the empty cells of that column.

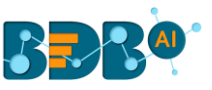

|    | source ≡<br>string | referral_of ≡<br>string |                | source   | ≡<br>string |
|----|--------------------|-------------------------|----------------|----------|-------------|
| 31 | agency             |                         | 81             | agency   |             |
| 2  | drive              |                         | 82             | drive    |             |
| 3  | referral           | Emp ID 7                | 83             | referral |             |
|    | referral           | Emp ID 2                | 84             | referral |             |
|    | portal             |                         | 85             | portal   |             |
|    | portal             |                         | 86             | portal   |             |
|    | internal           |                         | converts to 87 | internal |             |

#### 6.4.4.8. Find Anomaly

Anomaly detection is used to identify any anomaly present in the data. i.e., Outlier. Instead of looking for usual points in the data, it looks for any anomaly. It uses the **Isolation Forest** algorithm.

The 'Find Anomaly' transform takes four parameters:

- **1. Feature column:** We can select one or more column where we want to find the anomaly.
- **2.** Max Sample size: Isolation forest takes the training data of a given sample size to find out the normal value in the dataset. The sample size can vary from 1 to 250 (both inclusive).
- **3.** Contamination (%): It is the percentage of observations we believe to be outliers. It varies from 0 to 1 (both inclusive).
- 4. **Anomaly Flag Name:** The result is either 0 or 1. 0 means the data is standard data, and 1 means data is an outlier. This information gets stored in the new column given in the anomaly flag name.
- 5. Click the 'Submit' option to detect anomaly from the selected data.

| value                 |                 |
|-----------------------|-----------------|
| Maximum Samples Size: | Contamination % |
| 3                     | 0.5             |
| Anomaly Flag Name:    |                 |
| outlier               |                 |

The anomaly gets store in the new column under the anomaly flag name (In this case, it is displayed under the '**outlier**' column).

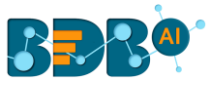

| value = integer | outlier |
|-----------------|---------|
| 1               | 0.0     |
| 2               | 0.0     |
| 3               | 0.0     |
| 4               | 0.0     |
| 21              | 1.0     |
| 6               | 0.0     |
| 1000            | 1.0     |
| 1200            | 1.0     |
| 1000            | 1.0     |

#### 6.4.4.9. Flag Duplicates in Columns

This transform adds a new Boolean column based on duplicate values in the column. For original value it gives false, and for the duplicate value, it provides true value.

| Flag Duplicates In Columns | team ≡<br>string |         | IsDuplicate_team ≡<br>boolean |
|----------------------------|------------------|---------|-------------------------------|
|                            | BU 6             |         | false                         |
| Select Column              | BU 6             |         | true                          |
| team                       | BU 11            |         | false                         |
|                            | BU 11            |         | true                          |
| Submit                     | BU 7             |         | false                         |
|                            | BU 6             | returns | true                          |

# 6.4.4.10. Flag Duplicates in Tables

This transform adds a new Boolean column based on duplicate rows in the table. For original value it gives false, and for the duplicate value, it provides true value.

#### 6.4.4.11. Remove Duplicates from Column

It removes duplicate values from the selected columns. This transform can be performed on a single as well as on multiple columns.

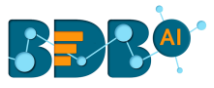

| Remove Duplicates From Column | tean   | n ≡<br>string |             |        |
|-------------------------------|--------|---------------|-------------|--------|
|                               | BU 6   | 3             |             | team = |
| Select Column                 | BU 6   | 3             |             | string |
| team                          | ▼ BU 1 | 11            |             | BU 6   |
|                               | BU 1   | 11            |             | 2000   |
| Subm                          | t BU 7 | 7             |             | BU 11  |
|                               | BU 6   | 3             | converts to | BU 7   |

#### 6.4.4.12. Remove Duplicates from Table

It Removes all duplicate rows from the table.

#### 6.4.4.13. Remove Letters

It removes any letter present in the selected column. The users can either add a new column with the transformed value or overwrite the same column.

| Remove Letters     |           |               |    |                       |
|--------------------|-----------|---------------|----|-----------------------|
| Create new colu    | mn        |               |    |                       |
|                    |           | Submit        |    |                       |
|                    |           |               |    |                       |
|                    | Emp ID 9  |               | 9  |                       |
|                    | Emp ID 1  |               | 1  |                       |
|                    | Emp ID 13 |               | 13 |                       |
|                    | Emp ID 7  |               | 7  |                       |
| he selected column | Emp ID 9  | converts into | 9  | after transformation. |

# 6.4.4.14. Remove Numbers

It removes any number present in the selected column. We can either add a new column with the transformed value or overwrite the same column.

| Remove Numbers    |        |
|-------------------|--------|
| Create new column |        |
|                   | Submit |

When the 'Remove Numbers' transform gets performed on a selected column,

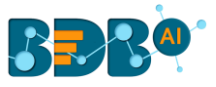

| team ≡<br>string |                                             | team ≡<br>string |
|------------------|---------------------------------------------|------------------|
| bu 1 engineering |                                             | bu engineering   |
| bu 1 engineering |                                             | bu engineering   |
| bu 1 engineering |                                             | bu engineering   |
| bu 1 engineering | it removes numbers from the selected column | bu engineering   |

# 6.4.4.15. Remove Special Characters

It removes any special character present in the selected column. Only letters, numbers, and spaces are retained. We can either add a new column with the transformed value or overwrite the same column.

| Remove Special Characters |        |
|---------------------------|--------|
| Create new column         |        |
|                           | Submit |

When the transform 'Remove Special Characters' gets performed on the selected column,

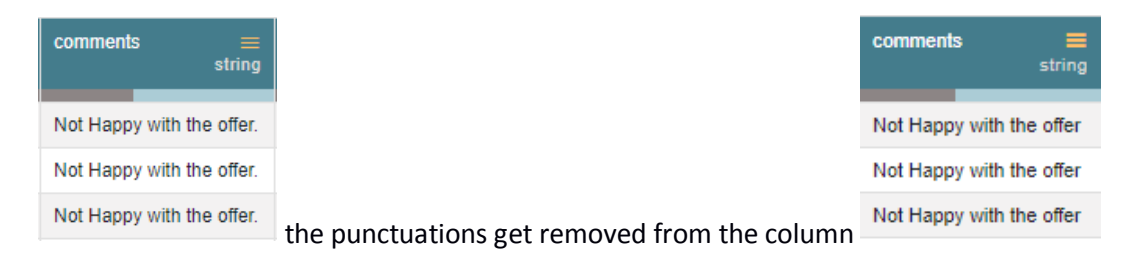

#### 6.4.5. Dates

#### 6.4.5.1. Add Duration

The transform adds two-time values. It can either add the selected column with a time value or time from another column. The transform supports adding time into 'hh:mm:ss.mmm' and 'hh:mm:ss' formats.

- Use with: Specify whether to fill with a value or another column value
- **Column/ Value:** The value with which the column must be added, or the column with which the selected column value must be added.

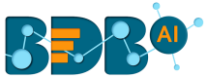

| Add Duration                          |        |
|---------------------------------------|--------|
| <ul> <li>Create new column</li> </ul> |        |
| Use with:                             |        |
| Other column                          | •      |
| Column:                               |        |
| Shot1_duration                        | •      |
|                                       | Submit |

The transform when performed on the data selecting 'Shot1\_duration', it adds Shot1\_duration and Shot2\_duration and gives a new column with the result.

| Shot1_duration =<br>string | Shot2_duration<br>string |             | Shot1_duration string | Shot2_duration<br>string |
|----------------------------|--------------------------|-------------|-----------------------|--------------------------|
| 0.000                      | 00:00:00.033             |             | 00:00:00.000          | 00:00:00.033             |
| 00:00.000                  | 00:00:00.033             |             | 00:00:00.000          | 00:00:00.033             |
| 00:01.033                  | 00:00:01.066             |             | 00:00:01.033          | 00:00:01.066             |
| :00:01.033                 | 00:00:01.066             |             | 00:00:01.033          | 00:00:01.066             |
| 00:02.033                  | 00:00:02.066             |             | 00:00:02.033          | 00:00:02.066             |
| :00:02.033                 | 00:00:02.066             |             | 00:00:02.033          | 00:00:02.066             |
| 0:00:02.033                | 00:00:02.066             |             | 00:00:02.033          | 00:00:02.066             |
| 0:00:02.033                | 00:00:02.066             | converts to | 00:00:02.033          | 00:00:02.066             |

# 6.4.5.2. Add Interval to Date

It adds the time duration specified to the selected datetime column.

- Input Format: It is used to specify the format of the selected date column format. It can have values 'Year first', 'Month first', and 'Day first.'
- Value Type: It specifies the type of duration which acts as the operand for the addition. The value type can be years, months, days, weeks, hours, minutes or milliseconds
- Value: The value or the operand that must be added with the selected column

Note: The transform supports datetime column of 'yyyy-mm-dd' into the 'hh:mm:ss' format.

#### 6.4.5.3. Extract Time

Extract the time units from a selected column with a time value. The time units that get extracted include hours, minutes, seconds, milliseconds, and time to milliseconds.

- Hours: Extracts hours from a time
- Minutes: Extracts minutes from a time
- Seconds: Extracts seconds from a time
- MilliSeconds: Extracts milliseconds from a time
- Time to MilliSeconds: Converts the time given to milliseconds

Note : The transform supports time format like- hh:mm:ss:mmm, hh:mm:ss, hh:mm

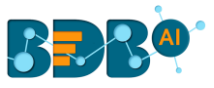

#### 6.4.5.4. Extract Date

It extracts the date part from a selected column with a date value. The date parts that can be extracted include day, month, year, the day of the week, the day of the year and a week of the year.

- Day: It extracts day from a date
- Month: It extracts the month from a date/datetime. We can specify the pattern in which the month value has to be returned. Month pattern can be 0-12, Jan Dec or January December
- **Year**: It extracts the year from a date. We can specify the pattern in which the year has to be returned. Year pattern can be in the 'yy' or 'yyyy' format.
- **Day of Week:** It returns the day of the week for the selected date. Day of week pattern can also be specified. The pattern can be 1-7, Sun-Sat or Sunday-Saturday
- **Day of Year:** It returns a number between 1 and 365, which indicates the sequential day number starting with day one on January 1<sup>st</sup>.
- Week of Year: It replaces a number between 1 and 53, which indicates the sequential week number beginning with 1 for the week January 1<sup>st</sup> falls.

Note: The transform supports Date and DateTime format (date hh:mm:ss)

#### 6.4.5.5. Find Date Difference

The transform finds the difference between two date values. It can either subtract the selected column with a date value or date from another column. The transformed value can replace the existing column value or can be added as a new column.

- Input Format: Specifies the format of the given date column
- Use with: Specify whether to fill with a value or another column value
- Value Hint: Specifies format of value from which we want to find the difference
- Value: Pass the date value from where you want to find the date difference

| Find date difference |        |
|----------------------|--------|
| Create new column    |        |
| Input Format:        |        |
| Month First          | •      |
| Use with:            |        |
| Value                | •      |
| Value Hint:          |        |
| Month First          | •      |
| Value:               |        |
|                      |        |
|                      | Submit |

This transform gives the number of days by finding out the difference between the given date and value/date column which we have used. Here value used is: 2016-01-01

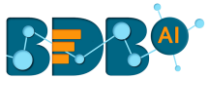

| expected_joining ≡<br>date |             | expected_joining ≡<br>integer |
|----------------------------|-------------|-------------------------------|
| 2017-01-02                 |             | 367                           |
| 2017-01-18                 |             | 202                           |
| 2017-01-19                 |             | 383                           |
| 2017-01-18                 |             | 384                           |
| 2017-02-15                 |             | 383                           |
| 2017-02-16                 |             | 411                           |
| 2017-02-17                 | converts to | 412                           |

#### 6.4.5.6. Format Date

The users can change the format of a date column by using this transform.

- Source Format Hint: Specifies the current format of the date column.
- Target Format: Specifies what we want first(Year, Month, Day) in our output format of the date column
- Year Pattern: Specifies format of the year (yyyy or yy) in the output date column.
- Month Pattern: It specifies the format of the month (number, Jan-Dec, January-December) in the output date column.
- **Delimiter:** Specifies Delimiter(like- slash, a hyphen, comma, full stop, space) for the output date column.
- Include Timestamp: It adds a timestamp to the current date format if enabled with a tick mark.

| Format Date                       |                                |
|-----------------------------------|--------------------------------|
| Source Format Hint:<br>Year First | Target Format:<br>Year First ▼ |
| Year Pattern:                     | Month Pattern:<br>Jan-Dec •    |
| Delimiter:<br>/                   | •                              |
| Include Timestamp                 | Submit                         |

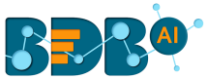

| expected_joining ≡<br>date |             | expected_joining ≡<br>timestamp |
|----------------------------|-------------|---------------------------------|
| 2017-01-02                 |             | 2017/Jan/02 00:00:00            |
| 2017-01-18                 |             | 2017/Jan/18 00:00:00            |
| 2017-01-19                 |             | 2017/Jan/19 00:00:00            |
| 2017-01-18                 |             | 2017/Jan/18 00:00:00            |
| 2017-02-15                 |             | 2017/Feb/15 00:00:00            |
| 2017-02-16                 | converts to | 2017/Feb/16 00:00:00            |

# 6.4.5.7. Sub Interval to Date

The 'Sub Interval to Date' transform subtracts specified value(interval) from the given date column. The transformed value can replace the existing column value or can be added as a new column.

- Input Format Format of date column(given) should be specified here.
- Value Type-specifies what we want to subtract like years, months, days, weeks, etc.
- Value- specifies how many years(value type) we want to subtract.

| Sub Interval To Date |        |
|----------------------|--------|
| Create new column    |        |
| Input Format:        |        |
| Month First          | •      |
| Value Type:          |        |
| Years                | •      |
| Value:               |        |
|                      | Submit |

This transform when performed subtracts four months from the date column and gives this new column having the date which is four months back from the given date.

| expected_joining ≡<br>date |             | expected_joining $\equiv$ date |
|----------------------------|-------------|--------------------------------|
| 2017-01-02                 |             | 2016-09-02                     |
| 2017-01-18                 |             | 2016-09-18                     |
| 2017-01-19                 |             | 2016-09-19                     |
| 2017-01-18                 |             | 2016-09-18                     |
| 2017-02-15                 |             | 2016-10-15                     |
| 2017-02-16                 | converts to | 2016-10-16                     |

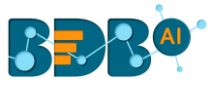

#### 6.4.5.8. Subtract Duration

The 'Subtract Duration' transform deducts the time values in two ways. It can either subtract the selected column with a time value or time from another column. The transform supports subtracting time into '**hh:mm:ss.mmm'**, '**hh:mm:ss'** and '**hh:mm'** formats. The transformed value can replace the existing column value or can be added as a new column.

- Use with: Specify whether to fill with a value or another column value
- **Column/ Value:** The value with which the column must be subtracted, or the column with which the selected column value must be subtracted.

| Subtract Duration |        |
|-------------------|--------|
| Create new column |        |
| Use with:         |        |
| Value             | •      |
| Value:            |        |
|                   | Submit |

This transform when performed on Time1\_split1 for subtracting 01:00:00 from this column provides a new column having values after deducting 01:00:00.

| Time1_split_1 ≡<br>string |             | Time1_split_1_sub ≡<br>string |
|---------------------------|-------------|-------------------------------|
| 1:00:00                   |             | 00:00:00.000                  |
| 2:00:00                   |             | 01:00:00.000                  |
| 3:00:00                   |             | 02:00:00.000                  |
| 4:00:00                   |             | 03:00:00.000                  |
| 5:00:00                   |             | 04:00:00.000                  |
| 6:00:00                   | converts to | 05:00:00.000                  |

#### 6.4.6. Integer

# 6.4.6.1. Add, Multiply, Subtract or Divide

It performs the arithmetic operation on the selected numerical column.

- **Operator:** There is four arithmetic operation to choose from +, -, / and \*.
- Use with: The operation can be performed between column-column and column-value.
- **Operand/Column:** The arithmetic operation needs two operands. The first operand is one on which the operation is being performed. The second operation can be either be a value or other numerical column based on the choice of use with an option.

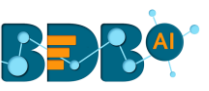

|   | Create new column | Price(K) =<br>integer |             | Price(K)_multiply_1 ≡<br>integer |
|---|-------------------|-----------------------|-------------|----------------------------------|
| > |                   | 34                    |             | 34000                            |
|   | Use with:         | 176                   |             | 176000                           |
|   | Value             | 324                   |             | 324000                           |
|   | Operand           | 74                    |             | 74000                            |
| - | 1000              | 109                   |             | 109000                           |
|   | Submit            | 111                   | converts to | 111000                           |

#### 6.4.7. ML

#### 6.4.7.1. Binarizer

It converts the value of a numerical column to zero when the value in the column is less than or equals to the threshold value and one if the value in the column is greater than threshold value.

|           | Screen Size adouble |             | Screen Size_binari $\equiv$ double |
|-----------|---------------------|-------------|------------------------------------|
|           | 13.3                |             | 0.0                                |
|           | 13.3                |             | 0.0                                |
| Binarizer | 15.6                |             | 1.0                                |
| Threadedd | 15.4                |             | 1.0                                |
| 13.3 ¢    | 13.3                |             | 0.0                                |
|           | 15.6                |             | 1.0                                |
|           | 15.4                |             | 1.0                                |
|           | 13.3                | converts to | 0.0                                |

# 6.4.8. Numbers

#### 6.4.8.1. Max

It gives the maximum value from the selected columns row-wise. The selected column should be numerical and more than one.

#### 6.4.8.2. Mean

It gives the average value of the selected columns row-wise. The selected column should be numerical and more than one.

#### 6.4.8.3. Min

It gives the minimum value from the selected columns row-wise. The selected column should be numerical and more than one.

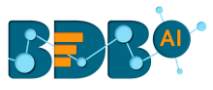

#### 6.4.8.4. Negate

It complements the sing of a numeric value. If the value is positive, then a negative value comes and vice-versa.

# 6.4.8.5. Number Name

It converts the value of the selected column into words. The column must be of integer type. **Use with:** It gives the users an option to convert word into either western format or Indian format.

|                   | Price (Euros) ≡<br>integer |             | Price (Euros)_In ≡<br>string |
|-------------------|----------------------------|-------------|------------------------------|
| Create new column | 34900                      |             | Thirty Four Thousand         |
|                   | 176900                     |             | One Hundred and Sev          |
| Use with:         | 324000                     |             | Three Hundred and T          |
|                   | 74900                      |             | Seventy Four Thousa          |
| Submit            | 109900                     | converts to | One Hundred and Nin          |

# 6.4.8.6. Remove Fractional Part

It removes the fractional part from the numerical column. The float column is converted into the integer data type.

# 6.4.8.7. Round Value using Ceil Mode

It replaces the number with a greater integer value if the number is between two integer value. The transformed value can replace the existing column value or can be added as a new column.

| Round value using ceil mode | suicides_per_100k ≡<br>double |             | suicides_per_100k ≡<br>double |
|-----------------------------|-------------------------------|-------------|-------------------------------|
| Create new column           | 6.71                          |             | 6.8                           |
|                             | 5.19                          |             | 5.2                           |
| Precision:                  | 4.83                          |             | 4.9                           |
| 1                           | 4.59                          |             | 4.6                           |
| Submit                      | 3.28                          |             | 3.3                           |
| Oublint                     | 2.81                          | converts to | 2.9                           |

# 6.4.8.8. Round Value using Down Mode

It rounds the number down to a specified digit or gives the specified number of decimals without any change in value. The transformed value can replace the existing column value or can be added as a new column.

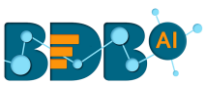

| Round value using down mode | suicides_per_100k =<br>double |             | suicides_per_100k ≡<br>integer |
|-----------------------------|-------------------------------|-------------|--------------------------------|
| Create new column           | -6.71                         | 1           | -6                             |
|                             | -5.19                         | 5           | -5                             |
| Precision:                  | -4.83                         |             | -4                             |
| <u>0</u>                    | -4.59                         | 1           | -4                             |
| Submit                      | -3.28                         |             | -3                             |
| Odbrint                     | -2.81                         | converts to | -2                             |

#### 6.4.8.9. Round Value using Floor Mode

It replaces a number with the lesser integer value, if the number is between two integer value, or it rounds the number down to the nearest multiple of Specified significance. It does not consider weather next digit is 5 or less than or greater than 5. The transformed value can replace the existing column value or can be added as a new column.

| Round value using floor mode | suicides_per_100k ≡<br>double |             | suicides_per_100k ≡<br>double |  |  |
|------------------------------|-------------------------------|-------------|-------------------------------|--|--|
| Create new column            | 6.71                          |             | 6.7                           |  |  |
|                              | 5.19                          |             | 5.2                           |  |  |
| Precision:                   | 4.83                          |             | 4.8                           |  |  |
| 1                            | 4.59                          |             | 4.6                           |  |  |
| Submit                       | 3.28                          |             | 3.3                           |  |  |
|                              | 2.81                          | converts to | 2.8                           |  |  |

#### 6.4.8.10. Round Value using Half-up mode

It replaces a number with next integer value if its next digit is 5 or greater than 5. The transformed value can replace the existing column value or can be added as a new column.

| Round value using halfup mode | suicides_per_100k ≡<br>double |             | suicides_per_100k ≡<br>double |
|-------------------------------|-------------------------------|-------------|-------------------------------|
| ✓ Create new column           | 6.71                          |             | 6.7                           |
| _                             | 5.19                          |             | 5.2                           |
| Precision:                    | 4.83                          |             | 4.8                           |
| 1                             | 4.59                          |             | 4.6                           |
| Outwit                        | 3.28                          |             | 3.3                           |
| Submit                        | 2.81                          | converts to | 2.8                           |

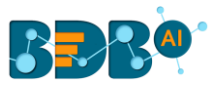

#### 6.4.9. String

#### 6.4.9.1. Change to lower case

It converts the selected column value to the small case. The transformed value can replace the existing column value or can be added as a new column.

#### 6.4.9.2. Change to Title Case

It converts the selected column value to title case. The transformed value can replace the existing column value or can be added as a new column.

#### 6.4.9.3. Change to Upper Case

It converts the selected column value to capital letters. The transformed value can replace the existing column value or can be added as a new column.

#### 6.4.9.4. Extract Substring at Position

It extracts the substring from the selected column based on the starting position and the length of the extract. The transformed value can replace the existing column value or can be added as a new column.

- **Position:** This value is required and is the start position. It can be both a positive or negative number. If it is a positive number, this function extracts from the beginning of the string. If it is a negative number, this function extracts from the end of the string.
- Length: This value is optional. It specifies the number of characters to extract. If omitted, the whole string is returned starting from the given position.

#### 6.4.9.5. Extract Substring before Delimiter

It extracts the substring from the selected column, before the 'n<sup>th'</sup> occurrence of the delimiter specified where 'n' is the count. The transformed value can replace the existing column value or can be added as a new column.

- **Delimiter:** The delimiter on whose occurrence the extract should happen.
- **Count:** This value is mandatory and specifies the count of occurrence of the delimiter before which the extract should happen.

#### 6.4.9.6. Insert Character

It inserts the character entered after specified position. The transformed value can replace the existing column value or can be added as a new column.

- **Position:** The position in the cell value, after which the character must be inserted. We can even pass comma separated values. E.g., 2,4,6 insert the specified character after position 2, 4 & 6 of the cell values
- Character: The character that should be inserted after the specified positions

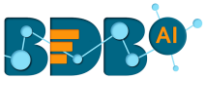

| Insert Character  |        |
|-------------------|--------|
| Create new column |        |
| Position:         |        |
| Character:        |        |
|                   | Submit |

#### 6.4.9.7. Remove Consecutive Characters

The transform removes the repeated whitespace or character and modifies the selected column /adds the result to a new column. It removes only the repetition.

- **Separator**: it has values whitespace /other. If whitespace, the transform searches for multiple white spaces and return a single-spaced value.
- **Custom repeated Character:** When a repeated character is '**Other**,' this provides an option to give the character whose consecutive occurrence must be searched.

#### 6.4.9.8. Remove Part of Text

It matches and removes the matching part or entire value based on the condition. The transformed value can replace the existing column value or can be added as a new column.

- Operator: Select the operator required for matching from the list
- Value: The value or pattern to be searched for in the selected column

#### 6.4.9.9. Remove Trailing and Leading Characters

It removes trailing and leading characters from the column. The transformed value can replace the existing column value or can be added as a new column.

- **Padding character:** Specify whether to remove whitespace or another character using the dropdown menu.
- **Custom padding character** If 'other' is selected as a padding character, specify which is the character to be removed.

| Remove trailing and leading characters |   |
|----------------------------------------|---|
| Create new column                      |   |
| Padding character                      |   |
| Other                                  | • |
| Custom padding character:              |   |
|                                        |   |

# 6.4.9.10. Search and Replace

It searches and replaces the matching part or entire value based on the option selected.

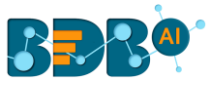

The transformed value can replace the existing column value or can be added as a new column.

**Operator**- Select the operator required for matching from the list. Operators include contains, equals, starts with, end with and regex match.

**Value:** It is the value or pattern to be searched for in the selected column.

| Search and replace    |        |
|-----------------------|--------|
| Create new column     |        |
| Operator:<br>Regex */ | •      |
| Search for:           |        |
| Replace with:         |        |
| Overwrite entire cell |        |
|                       | Submit |

#### 6.4.9.11. Split String

It splits the string based on condition. It displays new columns based on the number of delimiter and on position.

- Use With: Specify whether to split with a delimiter or at position
- **Delimiter:** The delimiter on whose occurrence the split should happen
- Position: After which position split should happen if use with is 'position.'

|                        | Submit |
|------------------------|--------|
| Separator:             |        |
| Use with:<br>Delimiter | •      |
| Split String           |        |

Here splitting of the column is done based on position (after the 5<sup>th</sup> character)

| age ≡<br>string |             | age 🗮<br>string | age_split_1 ≡<br>string | age_split_2 ≡<br>string |
|-----------------|-------------|-----------------|-------------------------|-------------------------|
| 15-24 years     |             | 15-24 years     | 15-24                   | years                   |
| 35-54 years     |             | 35-54 years     | 35-54                   | years                   |
| 15-24 years     |             | 15-24 years     | 15-24                   | years                   |
| 75+ years       |             | 75+ years       | 75+ y                   | ears                    |
| 25-34 years     |             | 25-34 years     | 25-34                   | years                   |
| 75+ years       |             | 75+ years       | 75+ y                   | ears                    |
| 35-54 years     | converts to | 35-54 years     | 35-54                   | years                   |

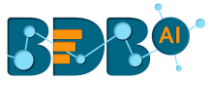

#### 6.5. Steps

This tab lists all the transforms that were performed on the data. It also gives a count of steps performed.

| Referral                                 | Of         |          |   |  |  |
|------------------------------------------|------------|----------|---|--|--|
| Profile                                  | Transforms | Steps: 3 |   |  |  |
| Find a Fur                               | iction     |          | Q |  |  |
| 1: CHANGE_TO_TITLE_CASE on Source        |            |          |   |  |  |
| 2: RENAME_COLUMN on Source               |            |          |   |  |  |
| 3: FILL_EMPTY_WITH_DEFAULT on ReferralOf |            |          |   |  |  |

The user can open any performed transform and edit it using the 'Steps' tab.

| Referral   | Of           |                       |
|------------|--------------|-----------------------|
| Profile    | Transforms   | Steps: 3              |
| Find a Fun | ction        | Q                     |
| 1: CHA     | NGE_TO_TITLE | CASE on Source        |
| 2: REN     | AME_COLUMN   | on Source             |
| 3: FILL    | _EMPTY_WITH_ | DEFAULT on ReferralOf |
| Use with:  |              |                       |
| Value      |              | <b>.</b>              |
| Value:     |              |                       |
| NILL       |              |                       |
|            |              | Submit                |

# 7. Navigation Pane

The navigation pane provides options to export the preparation steps in Elastic settings, move the steps out of the BDB Data Preparation. The navigation panel also has icons to perform Undo, Re-do, Replay Dirty, and Replay All options.

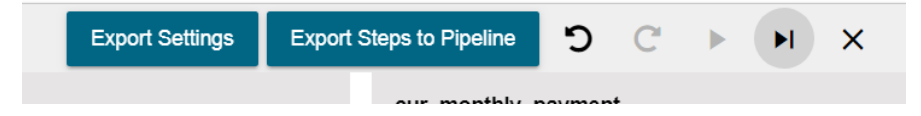

- a. **Export Settings:** The '**Export Settings**' option redirects the user to specify the elastic settings into which the cleansed data must be moved.
  - Click the **'Export Settings'** option using the Navigation Pane.

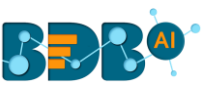

| Decision<br>Platform |                 |                          |   |   |   |   | :: |
|----------------------|-----------------|--------------------------|---|---|---|---|----|
| Data Preparation     | Export Settings | Export Steps to Pipeline | ໊ | C | ► | M | ×  |

- The Export window opens.
- Provide the following details:
  - Data-Store Metadata Name: Provide a name for the data store metadata.
  - Select Mapping Id: Select a matching column from the drop-down menu.
  - Click the '**Export**' option.

| 2            | Export                                        | × | ne       |
|--------------|-----------------------------------------------|---|----------|
| d            | Elastic                                       | ^ | g<br>T   |
| e<br>e<br>e  | 3 Data-Store Metadata Name<br>Data Prep Steps | _ | io<br>1e |
| e<br>e       | 4 Select Mapping Id<br>usd_billing            | - | ł        |
| e<br>na<br>e | 5 Export                                      | I | te       |
| e            |                                               |   | l        |

• A Success message appears to confirm.

| 3   |        | Decision<br>Platform     |                    |                       |                              |           |                                  |        |     | 53     |
|-----|--------|--------------------------|--------------------|-----------------------|------------------------------|-----------|----------------------------------|--------|-----|--------|
| Dat | ta Pre | paration                 |                    |                       | Export Settings E            | Export \$ | Steps to Pipeline                | C      | • • | ×      |
|     |        |                          |                    |                       |                              |           | usd_billing                      |        |     |        |
|     |        | usd_billing =<br>integer | gender ≡<br>string | source ≡<br>string    | experience_Year ≡<br>integer |           | Profile Transforms<br>Column Row | Steps: | 1   |        |
|     | 11     |                          | Male               | CareerNet             | 4                            |           | Find a Function                  |        |     | Q      |
|     |        |                          | Male               | Orgspire              | 3                            |           |                                  |        |     | -      |
|     |        |                          | Male               | IvyPeople             | 4                            |           | Create new column                |        |     |        |
|     | 14     |                          | Male               | Drive                 | 0                            |           | Operator:                        |        |     |        |
|     | 15     |                          | Male               | BDB                   | 4                            |           | Equals =                         |        |     | •      |
|     | 16     |                          | Male               | CareerNet             | 3                            | >         | Search for:                      |        |     |        |
|     | 17     |                          | Male               | BMS Innolabs          | 3                            |           |                                  |        |     |        |
|     | 18     |                          | Female             | IvyPeople             | 3                            |           | Replace with:                    |        |     |        |
|     | 19     |                          | Male               | IvyPeople             | 5                            |           |                                  |        |     |        |
|     | 20     |                          | Male               | F                     |                              |           |                                  |        | _   |        |
| 6   |        |                          |                    | Exported Successfully |                              |           |                                  |        | s   | Submit |

• The settings get exported to the selected Elastic Settings.

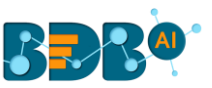

b. **Export Steps to Pipeline**: This option provides an option to specify the name in which the steps/transforms created as part of cleansing must be exposed to the pipeline module of the platform.

| Platform         | •               |                          |   |   |   | 23 |
|------------------|-----------------|--------------------------|---|---|---|----|
| Data Preparation | Export Settings | Export Steps to Pipeline | ໊ | C | ١ | ×  |

- c. Undo D: Undo a list of last few transforms. This button gets enabled only if we have applied some transform on the data.
- d. **Redo<sup>C</sup>**: Redo a list of last few transforms, that was undone. If we have not undone any transform, then the '**redo**' icon gets disabled.
- e. **Replay dirty** The '**Replay Dirty**' option when applied on the data from a specific step it replays all the transforms which are listed after the selected transform in the list of steps.
  - The '**Replay Dirty**' option gets enabled only when the user edits some transform step using the '**Steps**' tab.
  - To indicate what all transform steps will be affected, the listed steps get colored in red.
  - After the '**Replay Dirty**' function gets applied, all the steps that were colored in red become black and all the transforms get applied to the dataset.
- f. **Replay All** : The Replay All option allows the user to resample the data and replay the steps on the new data sample. It is useful when there is a change in the underlying dataset. It updates the data in the grid applying all the steps (In case of edit or steps added after edit).
  - Click the '**Replay All**' icon from the navigation pane.
  - The '**Replay All**' window appears.
  - Select 'Resampling & Replay' option using the checkbox (if required).
  - Click the '**Ok**' option.

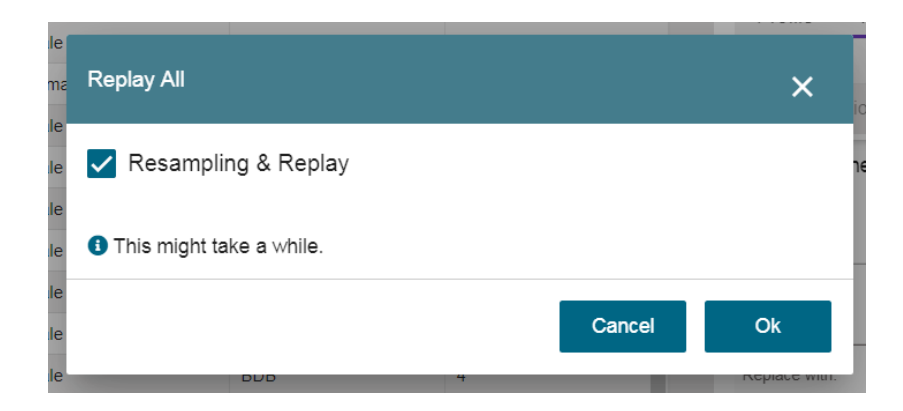

g. **Close the Preparation**: The user can exit from the preparation window and reach the landing page of data preparation.

Note: The standalone version of data preparation provides an option to export the prepared data to elastic so that that visualization modules can consume it.

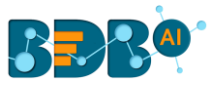

# 8. Signing Out

The users can Sign-out from the Data Preparation tab at any given stage, but preferable is that the users should complete all the preparation tasks they wish to perform and save it before closing the tab or singing out from the Platform.

The Signing Out process for the Data Preparation has two steps:

# 1. Closing the BDB Data Preparation

Once you have completed the Data Preparation tasks, save your work and close the Data Preparation tab.

Click the **'Close'** button (the 'X' on the right edge) from the Data Preparation tab.

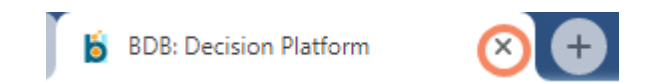

# 2. Sign Out from the BDB Platform

- i) Click the '**User**' icon <sup>O</sup> on the Platform homepage.
- ii) A menu appears with the logged in user details (User's name and email id).
- iii) Click 'Sign Out.'

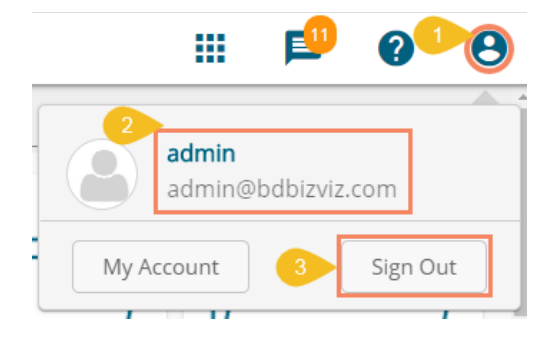

iv) The user successfully signs off from the BDB Platform.

Note: Clicking on the 'Sign Out' option redirects the user back to the login page of the BDB platform.